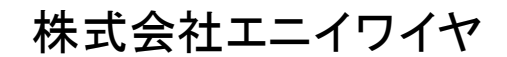

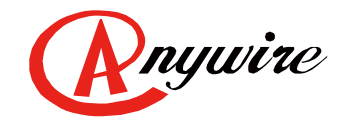

# AnyWire DB A20 シリーズ Ethernet Gateway AG278-E1

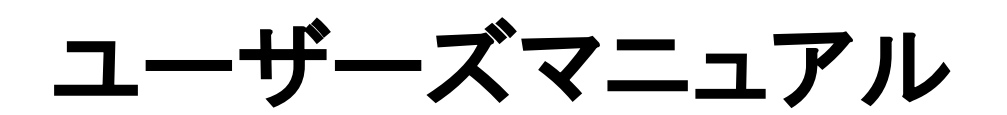

1.9版 2024/01/22

全2 重伝送方式による 高速伝送省配線システム

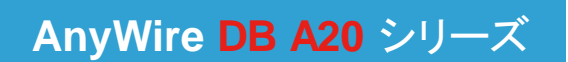

PMA-17614AK

# 注意事項

●本書に対するご注意

- 1. 本書は、最終ユーザーまでお届けいただきますようお願いいたします。
- 2. 本製品の操作は、本書をよく読んで内容を理解した後に行ってください。
- 本書は、本製品に含まれる機能詳細を説明するものであり、お客様の特定目的に適合することを保証する ものではありません。
- 4. 本書の一部、または全部を無断で転載、複製する事はお断りします。
- 5. 本書の内容については将来予告なしに変更する場合があります。

●安全上のご注意(ご使用前に必ずお読みください)

本製品のご使用に際しては、本マニュアルおよび本マニュアルで紹介している関連マニュアルをよくお読みい ただくと共に、安全に対して十分に注意を払って、正しい取扱いをしていただくようお願いいたします。 本マニュアルで示す注意事項は、本製品に関するもののみについて記載したものです。 システムとしての安全上のご注意に関しては、CPUユニットなどコントローラ側のユーザーズマニュアルを参照 してください。

この「安全上のご注意」では、安全注意事項のランクを「A 警告」、「A 注意」として区分してあります。

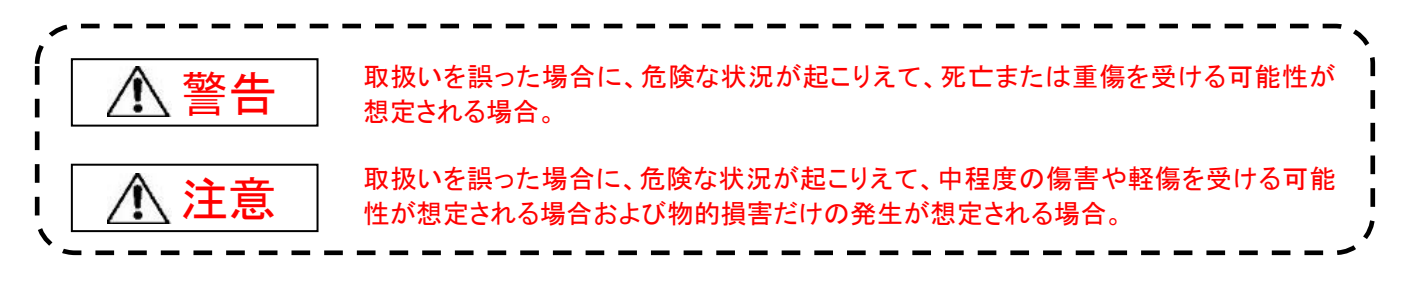

なお、

⚠️ 注意に記載した事項でも、状況によっては重大な結果に結びつく可能性があります。

いずれも重要な内容を記載していますので必ず守ってください。

本マニュアルは必要なときに読めるよう大切に保管すると共に、必ず最終ユーザまでお届けいただくようお願い いたします。

# 【製品の適応について】

1 警告

- AnyWireシステムをご使用になる場合は、万一製品に故障、不具合が発生しても重大な事故に至らない用途であり、またフェールセーフ、バックアップ機能は弊社製品の外部でシステム構成されていることを条件とさせていただきます。
- AnyWireシステムは、一般工業等の用途を対象とした汎用品として設計されており、また安全性確保を目的とした制御機能を有するものではありません。
   従いまして、医療機器、原子力等発電所、鉄道、航空、安全用機器等、高い安全性が必要とされる用途については適応を除外させていただきます。
- ●本機に対し、第三者からの不正アクセスによる情報漏えいおよび改ざんなどを防ぐため、ファイアウォールの設置などセキュリティ対策を確実に行ってください。不正アクセスにより発生するシステムトラブル上の諸問題に対して、当社は一切その責任を負うことができません。

# 【設計上の注意事項】

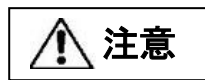

- AnyWireのシステムは高い耐ノイズ性を持っていますが、伝送ラインや入出カケーブルは、高圧線や動力線 から離してください。100mm以上を目安として離してください。誤動作の原因になります。
- 安全のための非常停止回路やインタロック回路などは、AnyWireシステム以外の外部回路に組み込んでください。

# 【取付け上の注意事項】

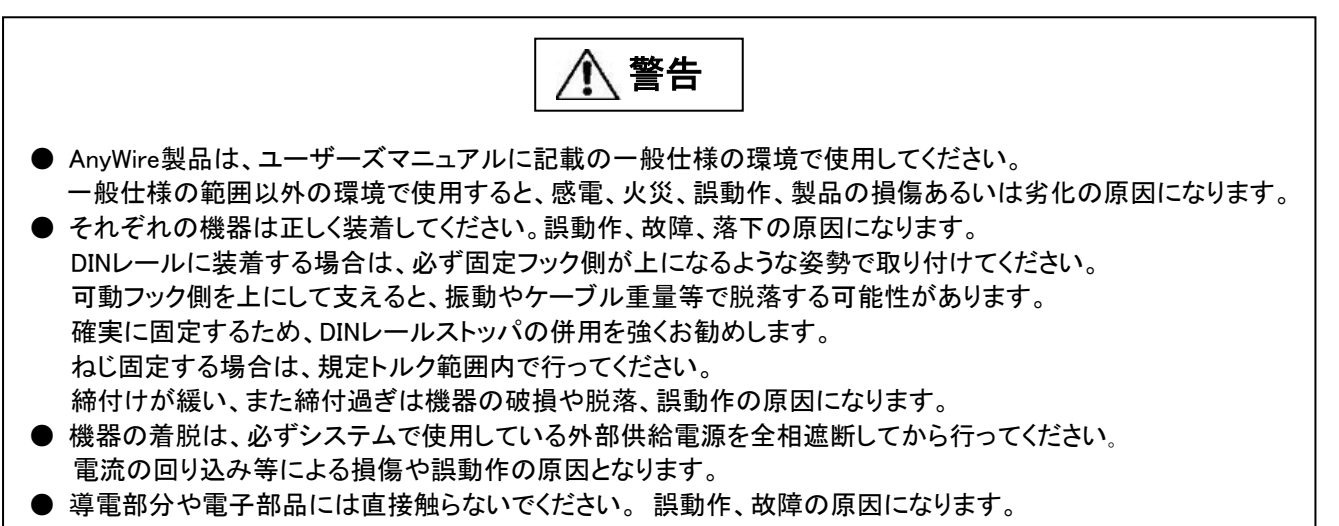

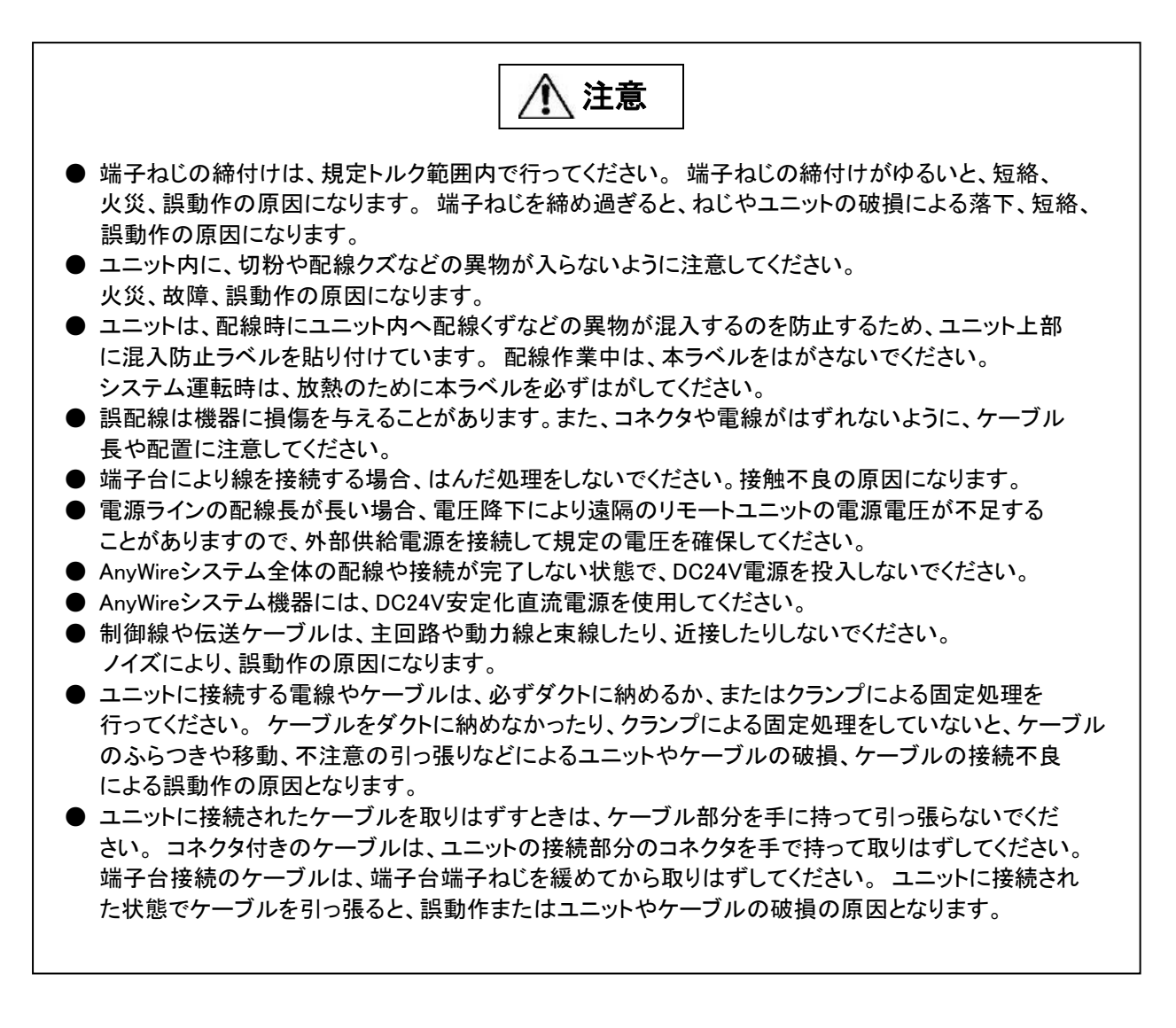

# 【立上げ・保守時の注意事項】

⚠ 警告

- 通電中に端子に触れないでください。感電または誤動作の原因になります。
- 清掃、端子台上のねじ、ユニット取付けねじの増し締めは、必ずシステムで使用している外部供給電源を全相遮断してから行ってください。全相遮断しないと、感電の恐れがあります。ねじの締付けがゆるいと、短絡誤動作の原因になります。ねじを締め過ぎると、ねじやユニットの破損による落下、短絡、誤動作の原因になります。

⚠ 注意

- 各ユニットの分解、改造はしないでください。故障、誤動作、ケガ、火災の原因になります。
- ユニットの着脱は、必ずシステムで使用している外部供給電源を全相遮断してから行ってください。 全相遮断しないと、ユニットの故障や誤動作の原因になります。
- ユニットに触れる前には必ず接地された金属に触れて人体などに帯電している静電気を放電してくだ さい。静電気を放電しないとユニットの故障や誤動作の原因になります。

● 以下の状態の時には本体の電源をOFFしたり、RESETボタンを押したり、リブートを行ったりしないでください。保存されている設定やシステムデータが破損するなど予期せぬ問題が発生する恐れがあります。
 ①電源供給から起動処理が完了し、RDYが点灯、LINKが点滅するまでの間
 ②工場出荷時設定に戻す際に、SETが点滅している間
 ③アドレス自動認識中、SETが点灯している間
 ④ブラウザの起動、ログイン、表示内容変更操作、設定変更操作中

【廃棄時の注意事項】

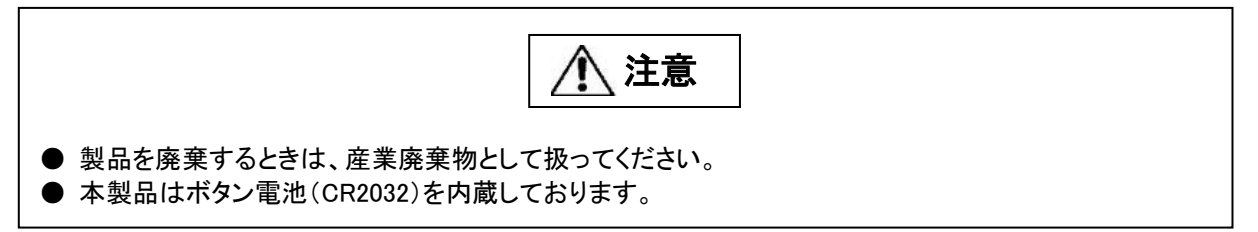

| 1.      | 概要                                  | . 1-1             |
|---------|-------------------------------------|-------------------|
| 2.      | 仕禄                                  | . 2-1             |
|         | 2.1 一般仕様                            | . 2-1             |
|         | 2.2 性能仕様                            | . 2-1             |
|         | 2.3 外形寸法図                           | . 2-2             |
|         | 2.4 各部の名称                           | . 2-3             |
|         | 2.5 DIN レールへの着脱について                 | . 2-4             |
| 3.      | スイッチ設定                              | . 3-1             |
|         | 3.1 SET/CLEAR スイッチ                  | . 3-1             |
|         | 3.1.1. アドレス自動認識の手順                  | . 3-1             |
|         | 312 エラークリアの手順                       | 3-1               |
|         | 313 T場出荷時設定の手順                      | 3-1               |
|         | 32 RESET スイッチ                       | 3-2               |
| 1       |                                     | . 0-2             |
| ч.<br>Б | LED 扱小                              | . <del>4</del> -1 |
| 5.      |                                     | . 5-1             |
|         | 0.1 コインメ                            | . 5-1             |
|         | 0.1.1. LAN コイソダ                     | . 5-1             |
|         | 5.1.2. コネクタ端子台                      | .5-1              |
|         | 5.1.3. モニターコネクタ                     | . 5-2             |
| 6.      | AnyWire DB A20 シリーズについて             | . 6-1             |
|         | 6.1 システム構成                          | . 6-1             |
|         | 6.2 リモートユニットについて                    | . 6-2             |
|         | 6.3 伝送ライン(D-G)について                  | . 6-2             |
|         | <ol> <li>6.4 接続形態について</li> </ol>    | . 6-2             |
|         | 6.5 伝送距離について                        | . 6-5             |
|         | 6.6 伝送ケーブルの種類と注意点について               | . 6-6             |
|         | 6.7 ターミネータについて                      | . 6-8             |
|         | 6.8 アドレス設定について(参考)                  | . 6-9             |
| 7.      | ソフトウェア機能                            | .7-1              |
|         | 7.1 Modbus/TCP                      | .7-1              |
|         | 7.1.1. 入力メモリマップ                     | .7-1              |
|         | 7.1.1.1 入力メモリマップ詳細                  | .7-2              |
|         | 7.1.1.2 カレンダー時計                     | .7-2              |
|         | 7.1.1.3 エラーステータス                    | . 7-3             |
|         | 7.1.1.4 伝送点数設定確認                    | 7-4               |
|         | 7115 Tラー履歴                          | 7-4               |
|         | 7.1.1.6 ーク - 液症<br>7.1.1.6 MAC アドレス | 7-5               |
|         | 7.1.1.7 最新エラーコード/是新エラー登生 ID         | 7-5               |
|         | 7.1.1.7 取利エノ コ 17 取利エノ 元王 ID        | .7-5              |
|         | 7.1.1.0 エノー・ノノーム腹症                  | . / - /           |
|         | 7.1.1.9 全球 ID                       | . 7-8             |
|         | 7.1.2. 出力メモリマツノ                     | .7-9              |
|         |                                     | .7-9              |
|         | (1.2.2 カレンター時計設定                    | /-10              |
|         | 7.1.2.3 エラークリア                      | 7-10              |
|         | 7.1.2.4 コントロール指令                    | 7-10              |
|         | 7.2 SLMP(MC プロトコル)                  | 7-11              |
|         | 7.3 EtherNet/IP                     | 7-11              |
|         | 7.4 WEB 機能                          | 7-12              |
|         | 7.4.1. ネットワーク設定                     | 7-13              |

| 7.4.2. 自局情報            | 7-13 |
|------------------------|------|
| 7.4.3. 接続先情報           | 7-14 |
| 7.4.4. エニイワイヤ設定        | 7-16 |
| 7.4.5. 時刻設定            | 7-17 |
| 7.4.6. プロセス設定          | 7-17 |
| 7.4.7. オフディレイ設定        | 7-18 |
| 7.4.8. リブート            | 7-18 |
| 7.4.9. 装置情報            | 7-19 |
| 7.4.10. 出荷時設定          | 7-19 |
| 8. 監視機能について            | 8-1  |
| 8.1 概要                 | 8-1  |
| 8.2 アドレス自動認識           | 8-1  |
| 8.3 監視動作               | 8-1  |
| 9. 伝送所要時間について          |      |
| 9.1 入力の場合              | 9-1  |
| 9.2 出力の場合              | 9-1  |
| 10. トラブルシューティング        |      |
| 10.1 目視による確認           |      |
| 10.2 入出力データでの確認        |      |
| 10.3 本機の LED 状態        |      |
| 10.4 リモートユニットの LED 状態  |      |
| 10.5 通信できない、もしくは不安定な場合 |      |
| 11. Lot.No.による機能対応     | 11-1 |
| 12. 保証について             |      |
| 13. 電池指令               |      |
| 14. 中国版 RoHS 指令        |      |
| 15. 変更履歴               | 15-1 |

# 1. 概要

AG278-E1 は Ethernet 接続用 AnyWire DB A20 シリーズのゲートウェイユニットです。 本機をご使用いただく事により、Ethernet に AnyWire システムを接続できます。 AnyWire システムは独自の伝送方式により、高速で高い信頼性をもつ省配線システムです。

本機は全2重伝送方式の Ethernet ゲートウェイです。 SLMP、Modbus/TCP、EtherNet IP プロトコルに対応しています。

# 2. 仕様

# 2.1 一般仕様

| 項目     | 仕様               |
|--------|------------------|
| 使用周囲温度 | 0~+55°C          |
| 保存温度   | −20~+75°C        |
| 使用周囲湿度 | 10~90%RH(結露なきこと) |
| 雰囲気    | 腐食性ガス 可燃性ガスなきこと  |

# 2.2 性能仕様

| 項目                    | 仕様            |                                       |                   |               |           |          |         |        |  |  |
|-----------------------|---------------|---------------------------------------|-------------------|---------------|-----------|----------|---------|--------|--|--|
| 最大 I/O 点数             | ビット           | <b>ヽモード</b>                           | 入力 512 点、出力 512 点 |               |           |          |         |        |  |  |
|                       | ワー            | ドモード                                  | 出力 32 ワ           | ワード(512 点)    |           |          |         |        |  |  |
|                       |               |                                       | (ただし              | 、入力           | 64 ワード/   | 出力 64 ワ  | ードまで設け  | 定可能)※  |  |  |
| 最大接続台数                | 128 -         | 台(伝送距離 1                              | km 以下             | :128 台        | 、2km 以下   | :64 台、3k | m 以下:32 | 台)     |  |  |
| 伝送距離                  | 総延            | 長 200m、1km                            | 、3km              |               |           |          |         |        |  |  |
| 伝送クロック                | 31.3          | kHz、7.8 kHz、                          | 2.0kHz            |               |           |          |         |        |  |  |
| 接続形態                  | バス            | 形式(マルチド                               | <u>ロップ方</u>       | <u>式、</u> T 分 | 岐方式、ツ     | <u> </u> | -       |        |  |  |
|                       | 1             | ビットモード                                | 32/32             | 64/64         | 128/128   | 256/256  | 512/512 | _      |  |  |
|                       | г             | フードモード                                | 2/2               | 4/4           | 8/8       | 16/16    | 32/32   | 64/64* |  |  |
| 伝达サイクルダイム<br>  単位[ms] | 速             | 31.3kHz(200m)                         | 1.7               | 2.8           | 4.8       | 8.9      | 17.1    | 33.5   |  |  |
| + [2[113]             | 度(距離)         | 7.8kHz(1Km)                           | 6.8               | 10.9          | 19.1      | 35.5     | 68.3    | 134    |  |  |
|                       |               | 2.0kHz(3Km)                           | 24.8              | 40.7          | 72.5      | 136      | 263     | 517    |  |  |
| 誤り制御                  | 2 重!          | 照合方式                                  |                   |               |           |          |         |        |  |  |
| RAS 機能                | 伝送            | 線断線位置検                                | 出、伝送              | έ線短絡          | 検出、伝送     | 電圧低下     | 検出      |        |  |  |
| 伝送ケーブル                | 汎用            | 2/4 線ケーブ                              | ル(0.75~           | ∼1.25mr       | m²)       |          |         |        |  |  |
|                       | 専用            | フラットケーブノ                              | ル(2/4 絹           | 泉)(0.75       | mm²/1.25n | nm²)     |         |        |  |  |
| 定格電圧                  | 24VI          | DC 0                                  |                   |               |           |          |         |        |  |  |
| 消費電流                  | 150n          | nA(負荷を含ま <sup>.</sup>                 | ず)                |               |           |          |         |        |  |  |
| 伝送プロトコル               | AnyV          | Vire DB A20プ                          | ロトコル              |               |           |          |         |        |  |  |
| 耐振動                   | JIS C 0040 準拠 |                                       |                   |               |           |          |         |        |  |  |
| 耐電圧                   | 外部            | 端子−外箱間                                | 1000V、            | 1 分間          |           |          |         |        |  |  |
| 取り付け方法                | DIN           | DIN レール、グランド接地(低インピーダンスケーブルで 50cm 以内) |                   |               |           |          |         |        |  |  |
| 外形寸法                  | 43mr          | m × 102mm × 80                        | 6mm               |               |           |          |         |        |  |  |
| 保護等級                  | IP20          | DIN40050,IEC6                         | 60529             |               |           |          |         |        |  |  |

※特殊用途など必要な場合に使用します。

注意 1.2 重照合が bit 単位ではなく word 単位になります

注意 2. AnyWireDBA20 伝送の「最大設定アドレス~自己占有点数」以降が空きとなり、 かつ伝送サイクルタイムが遅くなります。

# 2.3 外形寸法図

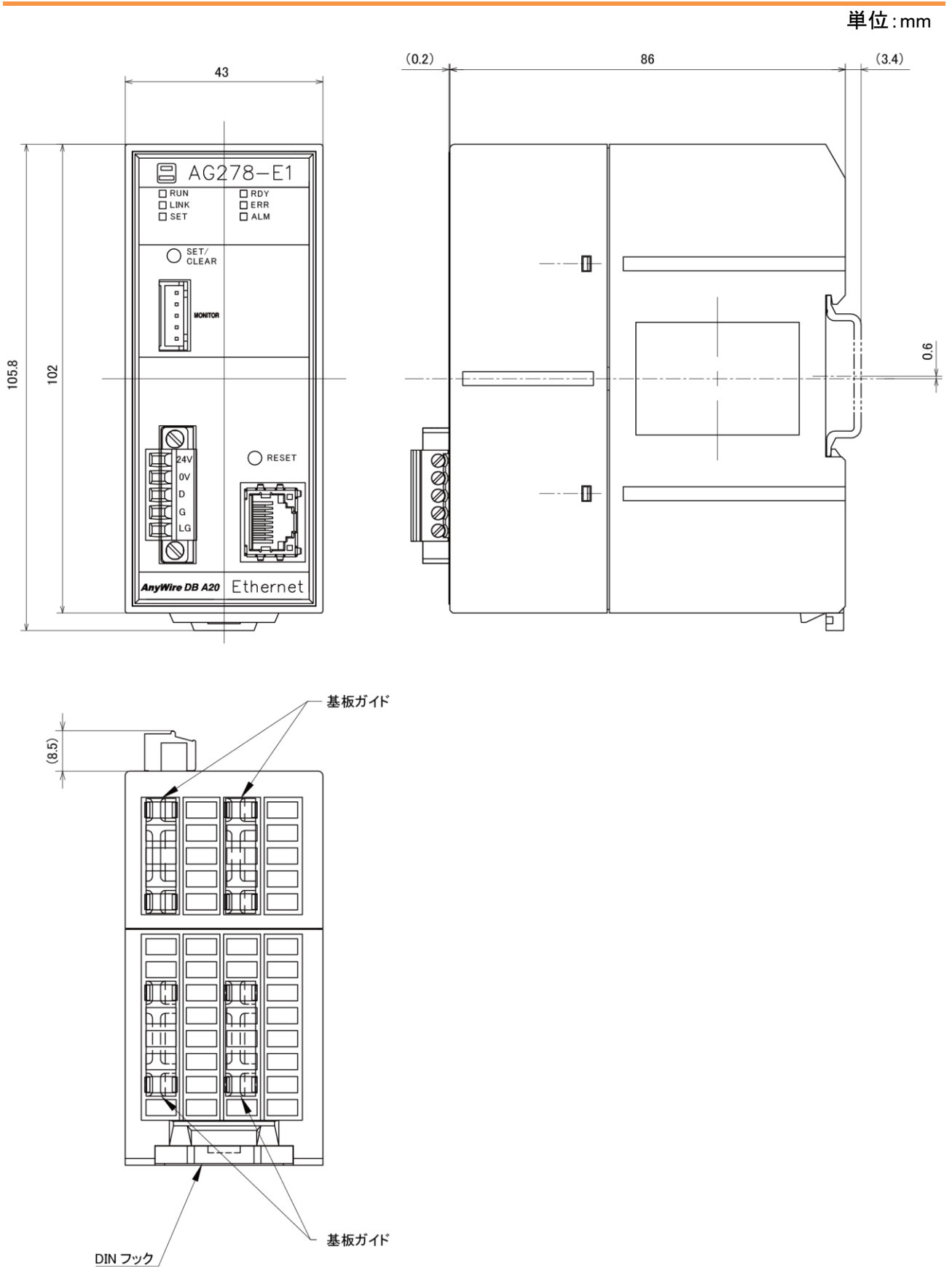

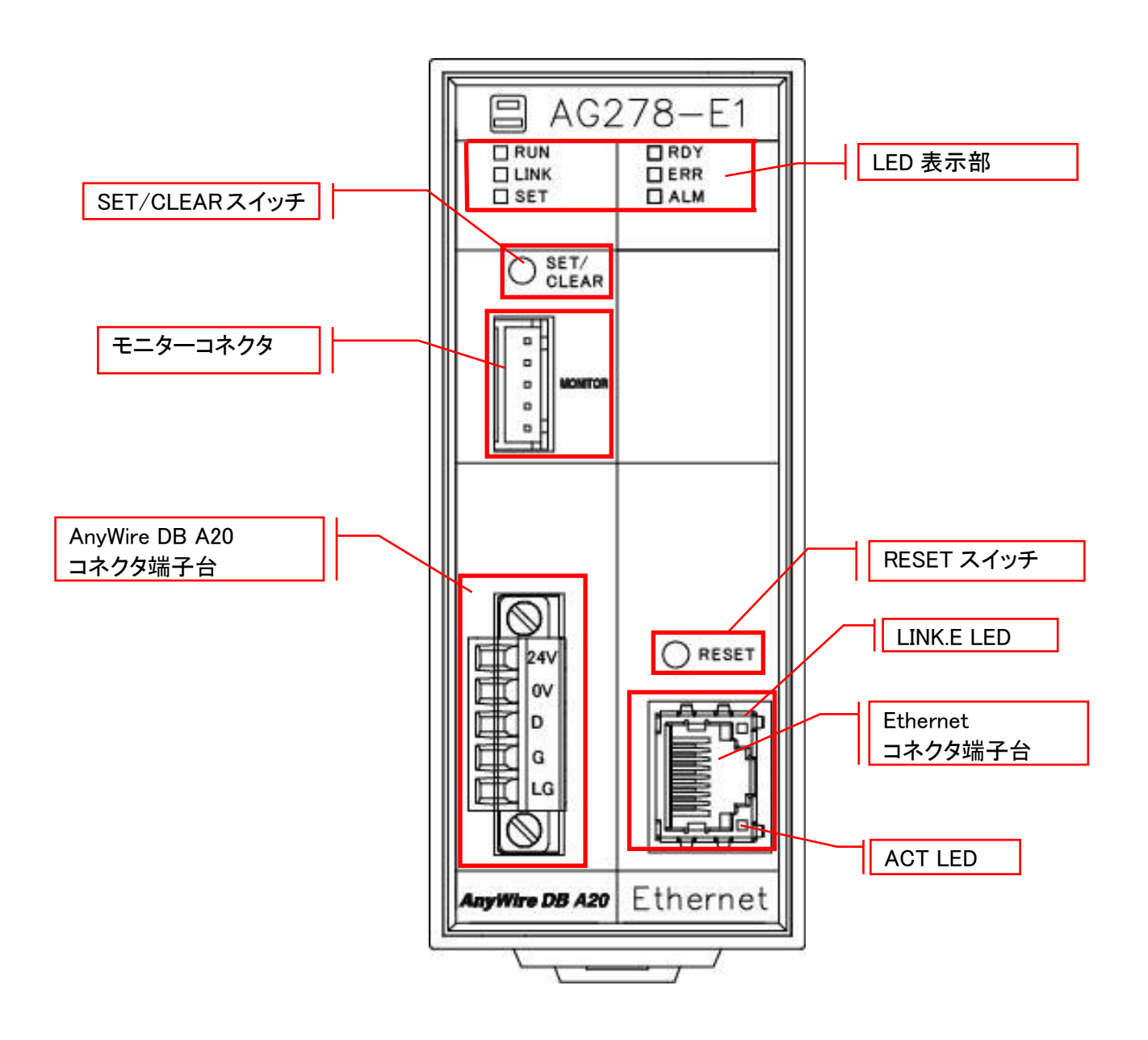

#### 2.5 DIN レールへの着脱について

本機はDINレールに取付けてご使用ください。

1. DINレールへの取付け方

①底面の上側の固定ツメをDINレールにかけます。

②本機をDINレールに押し付けるようにはめ込みます。

2. DINレールからの取外し方

③マイナスドライバなどを使用して底面の下側のDINフックを下方向に引いて緩めます。 ④本機をDINレールから取外します。

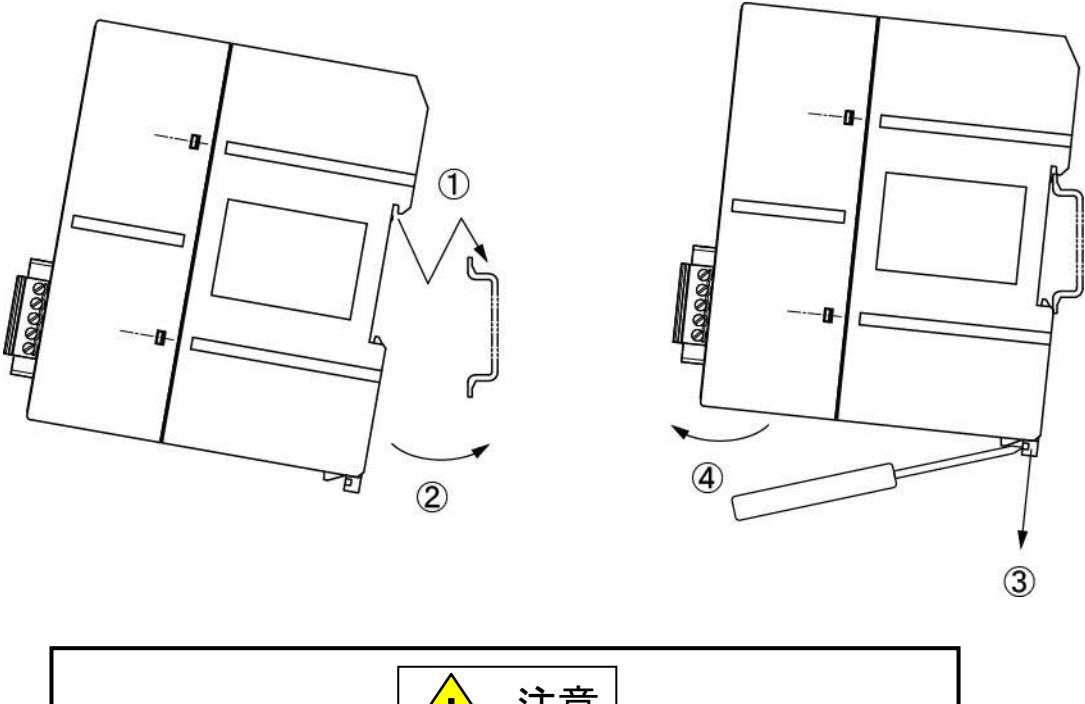

取付けは逆向き(固定ツメが下側)には取付けないでください。 振動などによりDINレールから外れる恐れがあります。

# 3. スイッチ設定

#### 3.1 SET/CLEAR スイッチ

- アドレス自動認識 (P7-10、P8-1)
- ・エラークリア (P7-10)
- ・出荷時設定 (P7-20) を実行するためのスイッチです。

#### 3.1.1. アドレス自動認識の手順

- ① 本機のLINK LEDが点滅していることを確認します
- ② 本機に接続しているリモートユニットが正常に動作していることを確認します
- ③ SET/CLEARスイッチを長押し(2秒以上)します
- ④ SET LEDが点灯したらSET/CLEARスイッチから手をはなします
- ⑤ しばらくしてSET LEDが消灯したらアドレス自動認識が完了です

アドレス自動認識は、コントロール指令(P7-16)を使って上位から実施することも可能です。

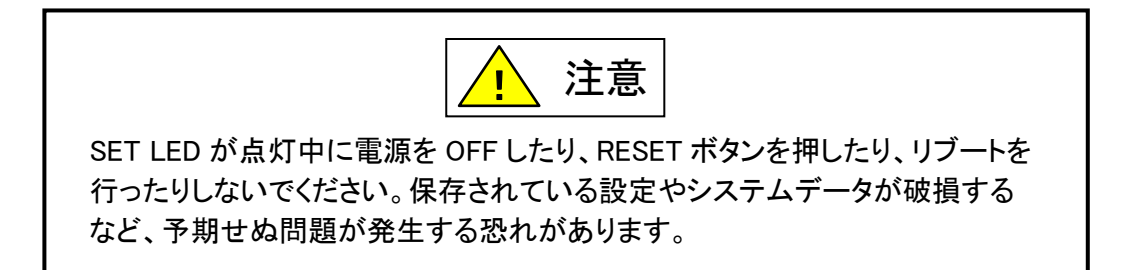

#### 3.1.2. エラークリアの手順

- ① SET/CLEARスイッチを押します(2秒以内)
- ② クリア目的のエラーがクリアされているか確認します

エラークリアは、エラークリア(P7-16)を使って上位から実施することも可能です。

#### 3.1.3. 工場出荷時設定の手順

- ① 本機へ供給している電源をOFFにしておきます
- ② SET/CLEARスイッチを押したまま、本機に電源を供給します
- ③ 約20秒後にSET LEDが点滅を開始します
- ④ SET LEDが点滅状態になったらSET/CLEARスイッチを離します
- ⑤ SET LEDが消灯し、LINK LEDが点滅します
- ⑥ これで工場出荷時設定が完了です(一時的に出荷時のIPアドレスで起動)
- ⑦ IPアドレスの確認・変更などが終わったら必ず一度電源をOFFします
- ⑧ 再度電源を供給し通常起動すると、もともと設定されていたIPアドレスで起動します

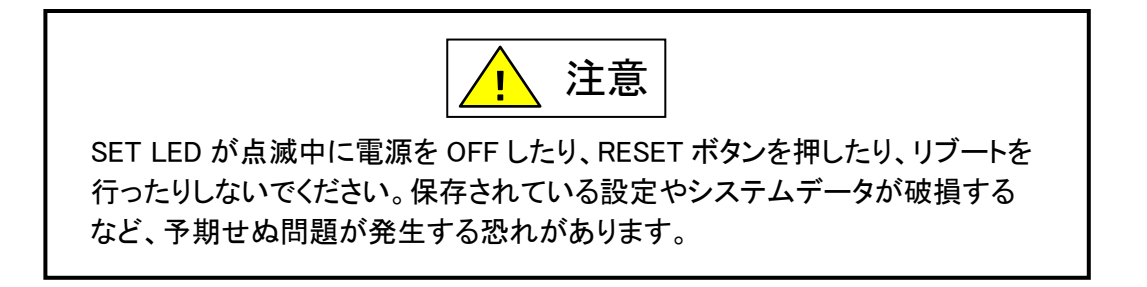

### 3.2 RESET スイッチ

本体のリセット(電源 OFF→ON と同様)を行います。

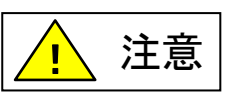

Web 設定画面での設定変更後は、Web 設定画面メニュー「リブート」から リブートを行うようにしてください。。設定変更後すぐに RESET スイッチによる 本機のリセット、または本体へ供給している電源を OFF すると、本機の内部 データが破壊される恐れがあります。

# 4. LED 表示

| LED 名称 | 色                        | 名称                  |                                                                | ■:点灯/点滅                                      | 口:消灯                             |
|--------|--------------------------|---------------------|----------------------------------------------------------------|----------------------------------------------|----------------------------------|
| RUN    | 禄                        | AG278-E1<br>の状態     | 点灯                                                             | 正常動作中                                        | ハードウェア異常 または、<br>ウォッチドッグタイマエラー発生 |
| LINK   | 緑                        | 伝送<br>アクティブ         | 点滅                                                             | 正常動作中                                        |                                  |
| SET    | 緑                        | アドレス<br>自動認識        | 点灯                                                             | アドレス自動認識中                                    | 正常動作中                            |
|        |                          | 工場<br>出荷時設定         | 点滅                                                             | 工場出荷時設定中                                     |                                  |
| RDY    | 緑                        | AG278-E1<br>の状態     | 点灯 <sup>※3</sup>                                               | 正常動作中                                        |                                  |
| ERR    | R 赤 マスタ<br>ユニットの<br>警報状態 |                     | 点灯 <sup>*1</sup><br><mark>遅い点滅<sup>*2</sup><br/>(1 秒周期)</mark> | D、G 断線<br>リモートユニット応答なし<br>D-G 間短絡            | 正常動作中                            |
|        |                          |                     | 速い点滅 <sup>※2</sup><br>(0.2 秒周期)                                | 供給している DC24V の電<br>圧が低い                      |                                  |
| ALM    | 橙                        | リモート<br>ユニットの<br>状態 | 点灯 <sup>※1</sup>                                               | I/O 断線、I/O 短絡、アドレ<br>ス重複、センシングレベル<br>低下 等を検知 | 正常動作中                            |
| LINK.E | 橙                        | Ethernet の<br>リンク状態 | 点灯                                                             | LAN ケーブルが正常に<br>接続                           |                                  |
| ACT    | 緑                        | Ethernet<br>BUS の状態 | 点滅                                                             | パケット検知                                       |                                  |

※1 障害を解消し、電源リセットまたはエラークリアを実施すると消灯します。

※2 障害が解消した時点で消灯します。

※3 電源 ON 後本機の起動中は消灯していますが、消灯している間に電源を OFF したり、RESET ボタンを押したり、 リブートを行ったりしないでください。

保存されている設定やシステムデータが破損するなど予期せぬ問題が発生する恐れがあります。

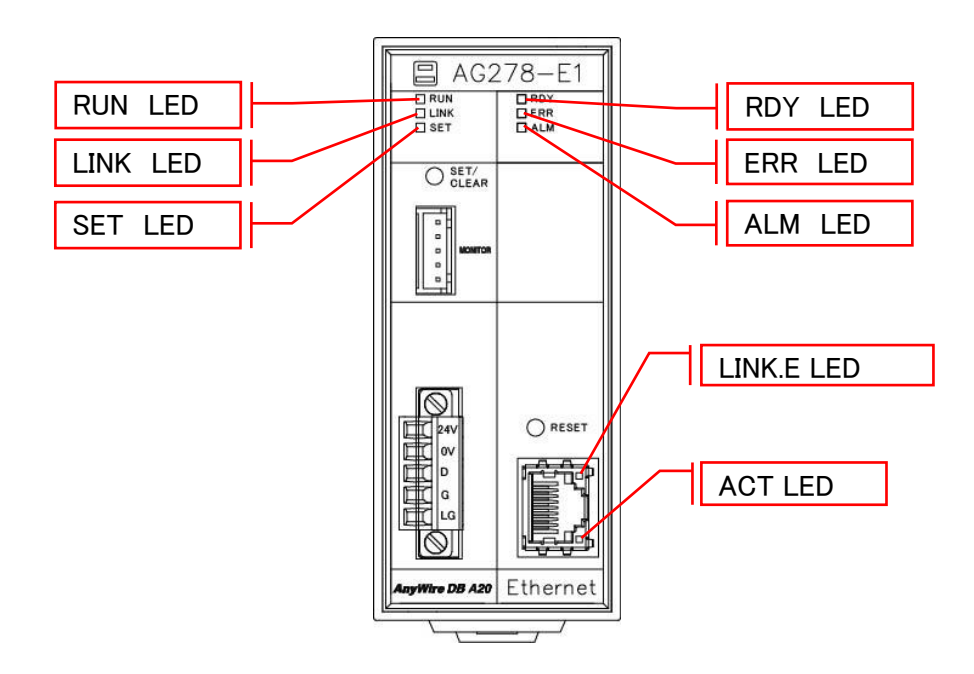

# 5. 接続について

### 5.1 **コネクタ**

5.1.1. LAN コネクタ

10BASET/100BASETX ケーブルを接続する RJ45 コネクタです。

Ethernet ポート

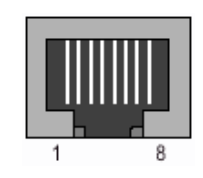

| ピン | 信号          |
|----|-------------|
| 1  | TxD+        |
| 2  | TxD-        |
| 3  | RxD+        |
| 4  | Termination |
| 5  | Termination |
| 6  | RxD-        |
| 7  | Termination |
| 8  | Termination |

## 5.1.2. コネクタ端子台

DC24V 電源、AnyWire DB A20 伝送線(D,G)を接続するコネクタ端子台です。 端子配置を以下に示します。

|           | 信号名                                     | 専用フラット<br>号名 ケーブルの線色 |                     |      | リンクコネクタ               |  |  |  |  |
|-----------|-----------------------------------------|----------------------|---------------------|------|-----------------------|--|--|--|--|
|           |                                         | 0.75mm <sup>2</sup>  | 1.25mm <sup>2</sup> | ピン番号 | 型式                    |  |  |  |  |
|           | 24V                                     | 緑                    | 茶                   | 4    | 0.75mm <sup>2</sup> : |  |  |  |  |
|           | 0V                                      | 白                    | 白                   | 3    | LP2-BK-10P(2 線用)      |  |  |  |  |
|           | D                                       | 赤                    | 赤                   | 2    | LP4-BK-10P(4 線用)      |  |  |  |  |
|           | G                                       | 黒                    | 黒                   | 1    | LP4-WH-10P(4 線用、爪折れ   |  |  |  |  |
| $\square$ | LG                                      |                      |                     |      | 防止)                   |  |  |  |  |
|           |                                         |                      |                     |      | 1.25mm <sup>2</sup> : |  |  |  |  |
|           |                                         |                      |                     |      | LP2-BR-10P(2 線用)      |  |  |  |  |
|           |                                         |                      |                     |      | LP4-WR-10P(4 線用)      |  |  |  |  |
|           | コネクタ型式:MC1,5/5-STF-3,81(フエニックス・コンタクト社製) |                      |                     |      |                       |  |  |  |  |

#### 5.1.3. モニターコネクタ

デバッグ用モニター装置を接続するコネクタです。 RS232 信号です。

接続コネクタ: JST 製

ハウジング : XHP-5

コンタクト : BXH-001T-P0.6

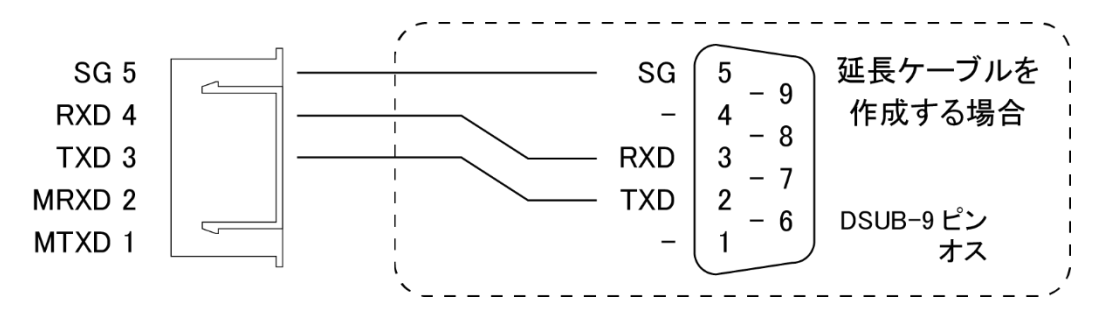

# 6. AnyWire DB A20 シリーズについて

# 6.1 システム構成

AnyWire DB A20 シリーズは、ゲートウェイ、リモートユニット、その周辺機器で構成されます。

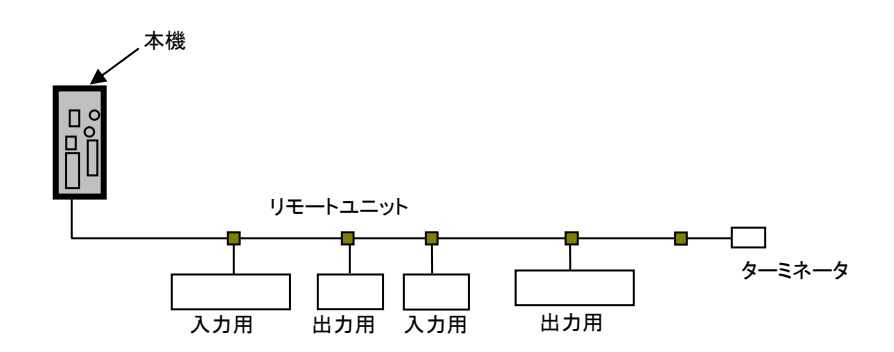

#### 6.2 リモートユニットについて

### ■リモートユニットの接続台数

AnyWire DB A20 システム 1 ラインに接続できるリモートユニットは最大 128 台です。 (リモートユニット占有点数の合計が最大伝送点数以内となる必要があります)

### 6.3 伝送ライン(D-G)について

低速伝送クロックでありながら、高速な実効伝送速度を実現させる『AnyWire DB A20 プロトコル』で は広いケーブル特性に対応可能なため、伝送路として多種の伝送ケーブル、汎用電線などが使 用できます。

#### 6.4 接続形態について

AnyWire DB A20 システムは T 分岐、マルチドロップ、ツリー分岐、スター分岐など、さまざまな 接続が可能です。

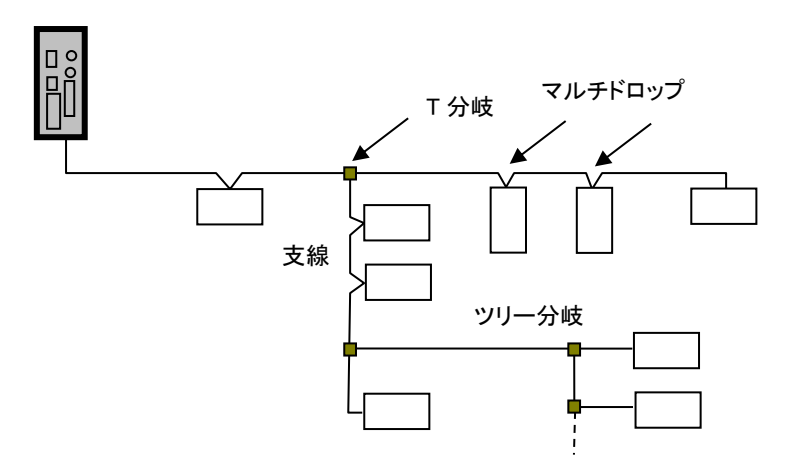

#### ■T 分岐方式

T 分岐方式とは、分岐用圧接コネクタまたは端子台によりケーブルを分岐させてリモートユニットを接続する方式です。

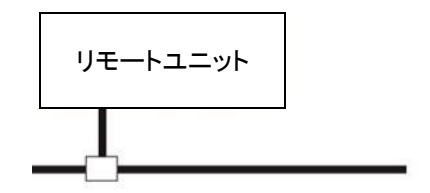

実際の配線では、次のようになります。

●圧接コネクタ使用時 図のように、フラットケーブルを 圧接コネクタで分岐します。

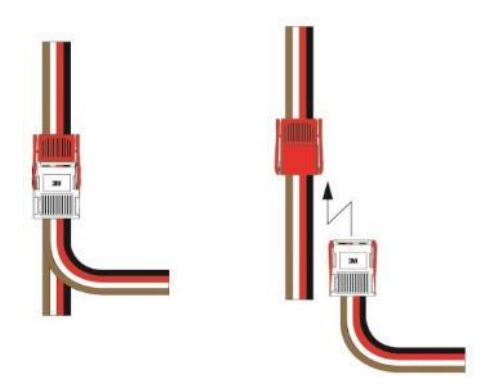

# ●端子台使用時

市販の端子台(向き合う端子が内部で接続されているタイプの端子台)などを利用しケーブ ルを分岐させます。

●キャブタイヤケーブル同士の分岐

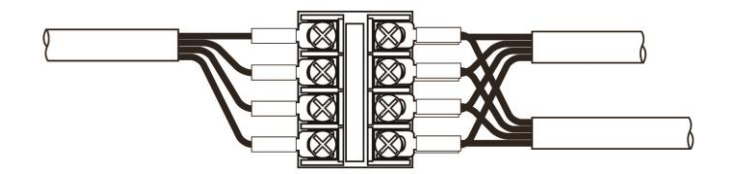

●専用フラットケーブルへの変換

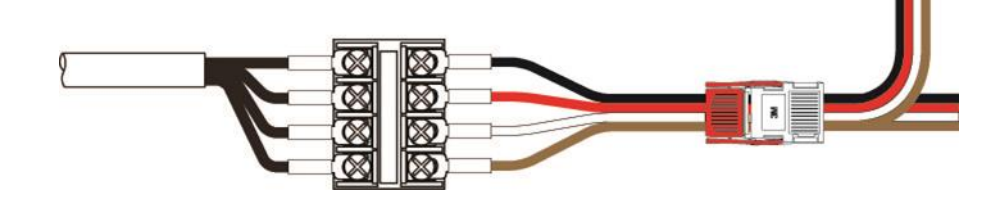

■マルチドロップ方式

マルチドロップ方式とは、ケーブルに直接リモートユニットを接続する方式です。 この場合は、新たなケーブルやケーブル以外の接続機器は必要ありません。

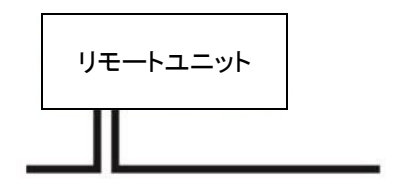

■ツリー分岐方式

ツリー分岐方式とは、T 分岐接続された支線を再度 T 分岐やマルチドロップ接続する方式 です。

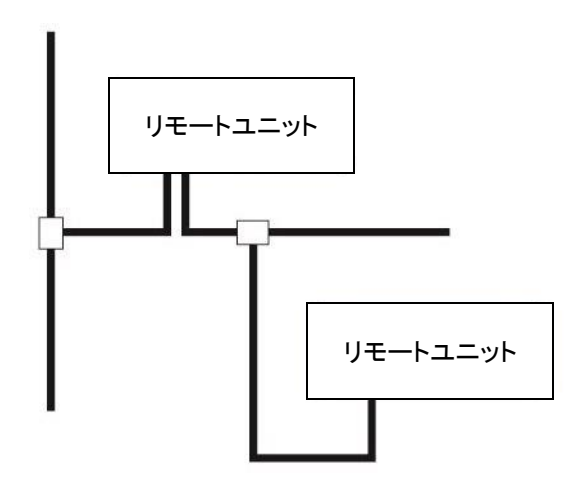

実際の配線はT分岐方式、マルチドロップ方式と同様になります。

# ■スター分岐方式

スター分岐方式とは、マスタユニットや、ある分岐点から放射状に ケーブルを敷設しリモートユニットを接続する方式です。 伝送経路をまとめ易い反面、反射が出やすい傾向にあります。 AnyWire DB A20 シリーズは低速伝送クロックによる伝送方式で、反射の 受けにくくしていますが、できるだけ最小限の分岐数で最短距離となる ようにしてください。

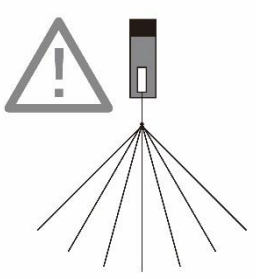

### 6.5 伝送距離について

AnyWire DB A20 システムの伝送距離は、全てケーブルの「総延長」を指します。 総延長とは、分岐を含む使用するケーブルの長さの合計です。

AnyWire DB A20 システム配線は、伝送ライン(D,G)2 本だけで構築する事が可能です。 伝送ライン(D,G)の2本は、総延長で最大3kmまで対応します。(P2-1参照) この総延長には、リモートユニットから出ているケーブルの長さも含みます。

#### ●基本形の場合

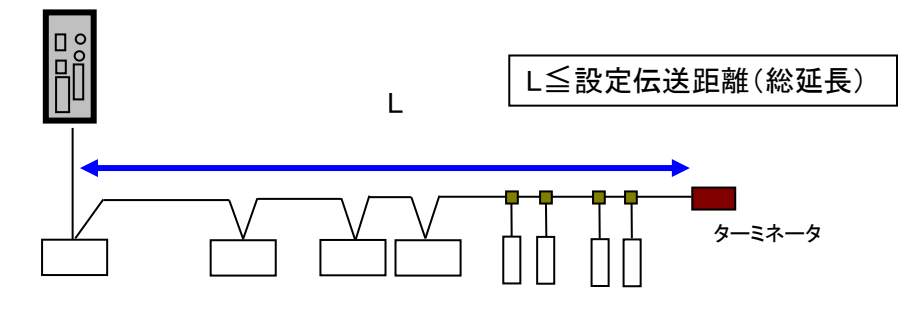

リモートユニット

●分岐の場合

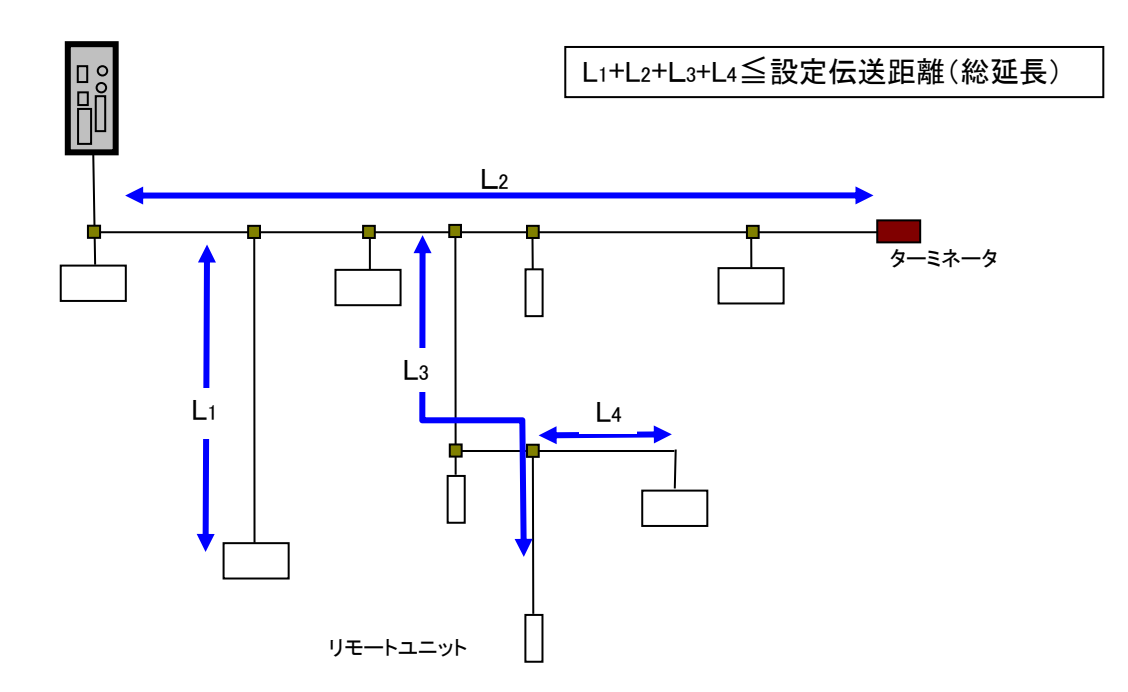

6.6 伝送ケーブルの種類と注意点について

伝送ケーブルは、汎用のキャブタイヤケーブル、ツイストペアケーブル、専用フラットケーブルな どが使用できます。

なお、電線は次のものをご使用ください。

- ・汎用2線/4線ケーブル(VCTF、VCT 0.75~1.25mm<sup>2</sup>、定格温度70°C)
- ·汎用電線(0.75~1.25mm<sup>2</sup>、定格温度70℃)
- ・専用フラットケーブル(0.75 mm<sup>2</sup>、1.25mm<sup>2</sup>、定格温度 90°C)

1 注意 シールドケーブルについて 耐ノイズ性が高いエニイワイヤはシールドケーブルを使用する必要がありません。 シールドケーブルのシールドは、適切な接地を行わなければトラブルの原因となる可能性も ありますので、使用時にはご注意ください。 /⚠ 注意 伝送ケーブルについて ・ケーブルによる電圧降下により、許容電圧範囲下限を下回らないようにご注意ください。 下限を下回ると誤動作の原因となります。 電圧降下が大きい場合には、ローカル電源を設置してください。 ・はんだ上げした線を直接端子に接続しないでください。緩みによる接触不良の原因となります。

# ■電線参考例

| 種類             | 写真 | 仕様                   |
|----------------|----|----------------------|
| 300Vビニル        |    | JIS C3306            |
| キャブタイヤケーブル     |    | 断面積 0.75mm²          |
| (VCTF)         |    | 許容電流 7A (30℃)        |
|                | -  | 導体抵抗 25.1Ω/km(20℃)以下 |
|                |    | 絶縁抵抗 5MΩ/km(20℃)以上   |
| 専用フラットケーブル     |    | 断面積 0.75 mm²         |
| (HKV)          |    | 許容電流 7A              |
| 型式:FK4-075-100 |    | 最大導体抵抗 25Ω/km        |
| (100m 巻き)      |    |                      |
| 専用フラットケーブル     |    | <br>断面積 1.25 mm²     |
| (HKV)          |    | 許容電流 15A             |
| 型式:FK4-125-100 |    | 最大導体抵抗 15Ω/km        |
| (100m 巻き)      |    |                      |
|                |    |                      |

#### 6.7 ターミネータについて

このユニットは、内部に伝送波形を整形する回路が入っており、外部環境の影響によって伝送波 形が乱れる状態を緩和させる働きを持ちます。

**極性がありますので伝送ラインへの接続は正しく行ってください**(D:赤、G:黒)。 逆接続すると、伝送障害の原因となります。

マスタユニットから延びる(最遠端まで配線される)線を幹線、幹線から分岐されて配線される線 を支線と呼びます。

ターミネータの接続はマスタユニット1台に対し、幹線の最遠端に必ず1個取り付けます。

分岐して支線を延ばす場合は支線長が 200m 以上の場合には支線の末端にターミネータを1個取り付けます。

支線の伝送ラインが 200m 以内の場合はターミネータを省略することも可能ですが、システム内の長い支線には1個取り付けることを推奨します。

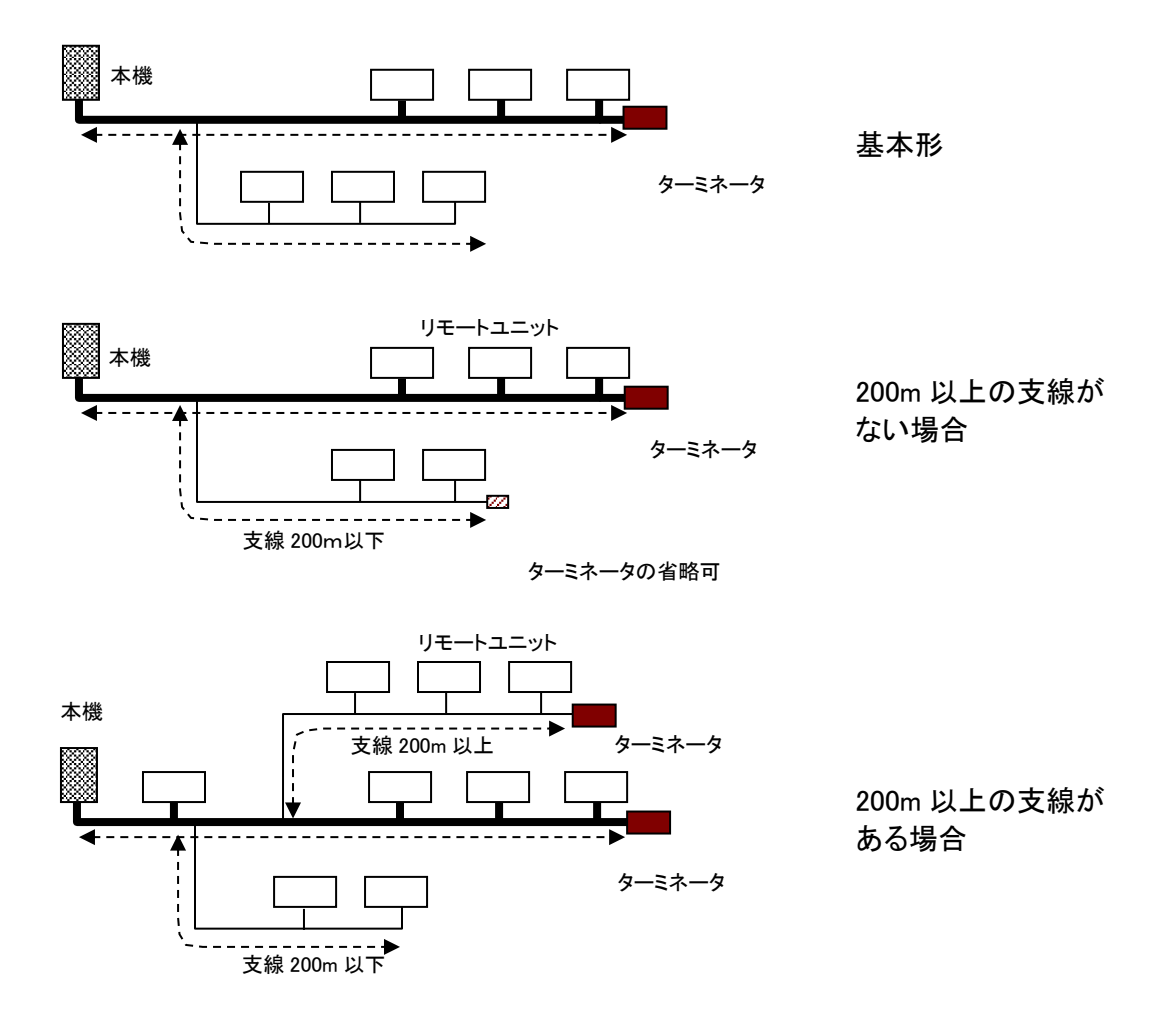

AnyWire DB A20 システムでは、ターミネータは最大3個まで接続可能です。

6.8 アドレス設定について(参考)

リモートユニットの「アドレス設定」は、各リモートユニットをAnyWire DB A20 システムの伝送フレー ム中何番目のビットから対応させるかを決めるものです。

<u>各ターミナルは、その位置から(設定したアドレス番号を先頭に)自分の点数分を占有します。</u> アドレスは、入出力それぞれ "0~511" の中から自由に設定できます。

例) 8点ターミナル:アドレス"0"の場合
 伝送フレーム中 "0~7ビット"を占有します。
 伝送フレーム
 ① 番 7番 (254)番

ビット干渉しないようにアドレスを設定してください。

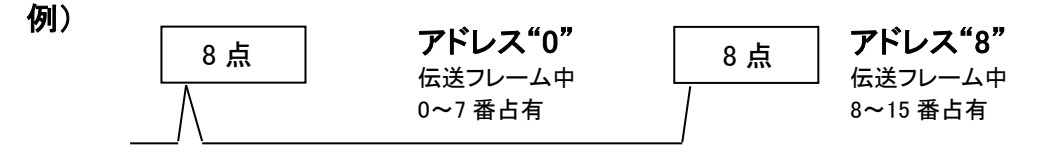

リモートユニットのアドレスは10進数で扱います。

アドレスの設定は、リモートユニットのディップスイッチや専用アドレスライタ(ARW-04)によって行います。

リモートユニットの占有するエリアが、マスタ側で設定した伝送点数設定を超えないように考慮する 必要があります。

# 7. ソフトウェア機能

AG278-E1 に搭載されているアプリケーション層のソフトウェアについて説明します。

# 7.1 Modbus/TCP

Modbus/TCP は本ボードに組み込まれて提供される通信プロトコルです。本機がサーバーとなります。 メモリマップの基本は Modbus アドレスとなります。

### 7.1.1. 入力メモリマップ

|         |        | Modbus/TCI | C      | ⊾+                 |               |                          |                           |  |
|---------|--------|------------|--------|--------------------|---------------|--------------------------|---------------------------|--|
| ファンクション | メモリフ   | アドレス       | オフセット  | アドレス <sup>※1</sup> | 白1月<br>[Word] | 型                        | 項目                        |  |
| コート゛    | 開始アドレス | 終了アドレス     | 開始アドレス | 終了アドレス             |               |                          |                           |  |
| 02/     | 11001  | 11512      | 1000   | 1511               | 32            | bit                      | 入力エリア(ビット型) <sup>※2</sup> |  |
| 04/     | 30001  | 30032      | 0      | 31                 | 32            | word                     | システム予約                    |  |
| 04/     | 30033  | 30096      | 32     | 95                 | 64            | word                     | 入力エリア(ワード型)               |  |
| 04/     | 30097  | 30160      | 96     | 159                | 64            | word                     | システム予約                    |  |
| 04/     | 30161  | 30164      | 160    | 163                | 4             | word                     | カレンダー時計                   |  |
| 04/     | 30165  | 30165      | 164    | 164                | 1             | word                     | エラーフラグ                    |  |
| 04/     | 30166  | 30166      | 165    | 165                | 1             | word                     | 異常 ID の数                  |  |
| 04/     | 30167  | 30182      | 166    | 181                | 16            | word                     | 異常 ID1~異常 ID16            |  |
| 04/     | 30183  | 30253      | 182    | 252                | 71            | word                     | システム予約                    |  |
| 04/     | 30254  | 30254      | 253    | 253                | 1             | word                     | 伝送点数設定確認                  |  |
| 04/     | 30255  | 30256      | 254    | 255                | 2             | word                     | システム予約                    |  |
| 04/     | 30257  | 30259      | 256    | 258                | 3             | word                     | エラー履歴 No.1 年月日時間          |  |
| 04/     | 30260  | 30260      | 259    | 259                | 1             | word                     | エラー履歴 No.1 対象アドレス         |  |
| 04/     | 30261  | 30261      | 260    | 260                | 1             | word                     | エラー履歴 No.1 エラーフラグ         |  |
| 04/     | 30262  | 30291      | 261    | 290                | 30            | word                     | ~                         |  |
| 04/     | 30292  | 30294      | 291    | 293                | 3             | word                     | エラー履歴 No.8 年月日時間          |  |
| 04/     | 30295  | 30295      | 294    | 294                | 1             | word                     | エラー履歴 No.8 対象アドレス         |  |
| 04/     | 30296  | 30296      | 295    | 295                | 1             | word                     | エラー履歴 No.8 エラーフラグ         |  |
| 04/     | 30297  | 30299      | 296    | 298                | 3             | word                     | MAC アドレス                  |  |
| 04/     | 30300  | 30306      | 299    | 305                | 7             | word                     | システム予約                    |  |
| 04/     | 30307  | 30307      | 306    | 306                | 1             | word                     | 最新エラーコード                  |  |
| 04/     | 30308  | 30308      | 307    | 307                | 1             | word                     | 最新エラー発生 ID                |  |
| 04/     | 30309  | 30832      | 308    | 831                | 524           | word                     | システム予約                    |  |
| 04/     | 30833  | 30835      | 832    | 834                | 3             | word                     | エラー・アラーム履歴 No.1 年月日時間     |  |
| 04/     | 30836  | 30836      | 835    | 835                | 1             | word                     | エラー・アラーム履歴 No.1 対象アドレス    |  |
| 04/     | 30837  | 30837      | 836    | 836                | 1             | word                     | エラー・アラーム履歴 No.1 エラーコード    |  |
| 04/     | 30838  | 31467      | 837    | 1466               | 630           | word                     | ~                         |  |
| 04/     | 31468  | 31470      | 1467   | 1469               | 3             | word                     | エラー・アラーム履歴 No.128 年月日時間   |  |
| 04/     | 31471  | 31471      | 1470   | 1470               | 1             | エラー・アラーム履歴 No.128 対象アドレス |                           |  |

Modbus/TCP からアクセスする場合のメモリマップ一覧を以下に示します。

|           |        | Modbus/TCI | 5      | ⊦≠            |      |      |                          |
|-----------|--------|------------|--------|---------------|------|------|--------------------------|
| ファンクション   | メモリフ   | アドレス       | オフセット  | 白1月<br>[Word] | 型    | 項目   |                          |
| コート゛      | 開始アドレス | 終了アドレス     | 開始アドレス | 終了アドレス        |      |      |                          |
| 04/       | 31472  | 31472      | 1471   | 1471          | 1    | word | エラー・アラーム履歴 No.128 エラーコード |
| 04/       | 31473  | 39871      | 1472   | 9870          | 8399 | word | システム予約                   |
| 04/       | 39872  | 39872      | 9871   | 9871          | 1    | word | 登録 ID 数                  |
| 04/ 39873 |        | 40000      | 9872   | 9999          | 128  | word | 登録 ID                    |

※1: Modbus/TCP 通信で指定する実際の開始アドレスは、「オフセットアドレス」を使用します。

※2: Modbus/TCP プロトコルでアクセス可能です。

SLMP(MC)プロトコル、EtherNet IP プロトコルではアクセスできません。

### 7.1.1.1 入力メモリマップ詳細

Mocubus/TCP アドレス 32~95 に割り当てられています。ターミナルユニットからの入力が入ります。

| Modbus/TCP |       |      | 対応ビット/ 入力 アトレス |      |      |      |      |      |      |      |      |      |      |      |      |      |      |
|------------|-------|------|----------------|------|------|------|------|------|------|------|------|------|------|------|------|------|------|
| メモリ        | オフセット | 15   | 14             | 13   | 12   | 11   | 10   | Q    | 8    | 7    | 6    | 5    | Δ    | 3    | 2    | 1    | 0    |
| アドレス       | アドレス  | 10   | 14             | 10   | 12   | ••   | 10   | 5    | 0    | ,    | U    | 5    | 7    | 5    | 2    | •    | U    |
| 30033      | 32    | 15   | 14             | 13   | 12   | 11   | 10   | 9    | 8    | 7    | 6    | 5    | 4    | 3    | 2    | 1    | 0    |
| 30034      | 33    | 31   | 30             | 29   | 28   | 27   | 26   | 25   | 24   | 23   | 22   | 21   | 20   | 19   | 18   | 17   | 16   |
| 30035      | 34    | 47   | 46             | 45   | 44   | 43   | 42   | 41   | 40   | 39   | 38   | 37   | 36   | 35   | 34   | 33   | 32   |
| 30036      | 35    | 63   | 62             | 61   | 60   | 59   | 58   | 57   | 56   | 55   | 54   | 53   | 52   | 51   | 50   | 49   | 48   |
|            |       |      |                |      |      |      |      |      |      |      |      |      |      |      |      |      |      |
| 30061      | 60    | 463  | 462            | 461  | 460  | 459  | 458  | 457  | 456  | 455  | 454  | 453  | 452  | 451  | 450  | 449  | 448  |
| 30062      | 61    | 479  | 478            | 477  | 476  | 475  | 474  | 473  | 472  | 471  | 470  | 469  | 468  | 467  | 466  | 465  | 464  |
| 30063      | 62    | 495  | 494            | 493  | 492  | 491  | 490  | 489  | 488  | 487  | 486  | 485  | 484  | 483  | 482  | 481  | 480  |
| 30064      | 63    | 511  | 510            | 509  | 508  | 507  | 506  | 505  | 504  | 503  | 502  | 501  | 500  | 499  | 498  | 497  | 496  |
| 30065      | 64    | 527  | 526            | 525  | 524  | 523  | 522  | 521  | 520  | 519  | 518  | 517  | 516  | 515  | 514  | 513  | 512  |
|            |       |      |                |      |      |      |      |      |      |      |      |      |      |      |      |      |      |
| 30095      | 94    | 1007 | 1006           | 1005 | 1004 | 1003 | 1002 | 1001 | 1000 | 999  | 998  | 997  | 996  | 995  | 994  | 993  | 992  |
| 30096      | 95    | 1023 | 1022           | 1021 | 1020 | 1019 | 1018 | 1017 | 1016 | 1015 | 1014 | 1013 | 1012 | 1011 | 1010 | 1009 | 1008 |

メモリアドレスと入力アドレスの対応は以下のようになります。 ※入力エリア(ワード型)の例

# 7.1.1.2 カレンダー時計

Modbus/TCP アドレス 160~163 に割り当てられています。 現在の年月日時刻が入ります。 メモリアドレスと入力アドレスの対応は以下のようになります。

| Modbus/T | CP アドレス   | データ                       |                           |  |  |  |
|----------|-----------|---------------------------|---------------------------|--|--|--|
| メモリアドレス  | オフセットアドレス | 上位バイト                     | 下位バイト                     |  |  |  |
| 30161    | 160       | 소<br>(西暦 ex: 2013         | 車 = 2013(DEC))            |  |  |  |
| 30162    | 161       | 月<br>(ex:8 月= 0x08(HEX))  | 日<br>(ex:30 日= 0x1E(HEX)) |  |  |  |
| 30163    | 162       | 時<br>(ex:13 時= 0x0D(HEX)) | 分<br>(ex:26 分= 0x1A(HEX)) |  |  |  |
| 30164    | 163       | 秒<br>(ex:21 秒= 0x15(HEX)) | _                         |  |  |  |

### 7.1.1.3 エラーステータス

AnyWire DB A20 伝送ラインの H/W 状態を知ることができます。

エラーステータスはエラーフラグ、異常 ID の数、断線が検知された異常 ID16 個(ID 昇順)からなります。 エラーフラグとデータメモリの対応は次のようになります。

| Modbus/T( | CP アドレス   |    |    |    |    |    |    |   | デー | ータ |   |   |   |   |   |   |   |
|-----------|-----------|----|----|----|----|----|----|---|----|----|---|---|---|---|---|---|---|
| メモリアドレス   | オフセットアドレス | 15 | 14 | 13 | 12 | 11 | 10 | 9 | 8  | 7  | 6 | 5 | 4 | 3 | 2 | 1 | 0 |
| 30165     | 164       | 15 | 14 | 13 | 12 | 11 | 10 | 9 | 8  | 7  | 6 | 5 | 4 | 3 | 2 | 1 | 0 |

| ビット  | エラー内容         | ERR LED の状態 | 備考                        |
|------|---------------|-------------|---------------------------|
| 0    | ON: D,G 間の短絡  | 遅い点滅        | D,G 短絡で ON します。           |
|      | OFF: 通常       |             | エラー状態解除で OFF します。         |
|      |               |             | 保持しません。                   |
| 1    | 予約            | -           | -                         |
| 2    | ON: 24V の電圧低下 | 早い点滅        | 24V の電圧低下(約 19V)で ON します。 |
|      | OFF: 通常       |             | エラー状態解除で OFF します。         |
|      |               |             | 保持しません。                   |
| 3    | ON: D,G 間の断線  | 点灯          | D,G 断線、リモートユニットに電源が供給されて  |
|      | OFF: 通常       |             | いない、またはリモートユニットの故障により、    |
|      |               |             | リモートユニットからの応答が確認できなかっ     |
|      |               |             | た場合に ON します。              |
|      |               |             | 電源を切るかエラークリア実施まで保持しま      |
|      |               |             | す。                        |
| 4~15 | 予約            | -           | _                         |

断線やユニットの異常が起こったとき、異常 ID 数が 165 に、異常 ID(アドレス)が 16 個までアドレス 166~181 に書き込まれます。

| Modbus/TCP アドレス |           |    | データ                                  |  |  |  |  |   |     |     |   |  |   |  |  |  |
|-----------------|-----------|----|--------------------------------------|--|--|--|--|---|-----|-----|---|--|---|--|--|--|
| メモリアドレス         | オフセットアドレス | 15 | 5 14 13 12 11 10 9 8 7 6 5 4 3 2 1 0 |  |  |  |  |   |     |     |   |  | 0 |  |  |  |
| 30166           | 165       |    |                                      |  |  |  |  | 勇 | ≹常Ⅱ | Dの  | 数 |  |   |  |  |  |
| 30167           | 166       |    |                                      |  |  |  |  |   | 異常  | ID1 |   |  |   |  |  |  |
| 30168           | 167       |    |                                      |  |  |  |  |   | 異常  | ID2 |   |  |   |  |  |  |
| 30169           | 168       |    |                                      |  |  |  |  |   | 異常  | TD3 |   |  |   |  |  |  |
|                 |           |    |                                      |  |  |  |  |   |     |     |   |  |   |  |  |  |
| 30181           | 180       |    |                                      |  |  |  |  |   |     |     |   |  |   |  |  |  |
| 30182           | 181       |    |                                      |  |  |  |  |   |     |     |   |  |   |  |  |  |

ID フォーマットは以下の通りです。

| 15 | 14 | 13 | 12 | 11 | 10 | 9 | 8 | 7 | 6 | 5  | 4    | 3     | 2     | 1 | 0 |
|----|----|----|----|----|----|---|---|---|---|----|------|-------|-------|---|---|
|    |    |    |    |    | 種  | 別 |   |   |   | アド | レス(0 | )x00∼ | 0xFF) |   |   |

種別:00: 出力、01: 入力(入出力混合)

|             | 内容                 |
|-------------|--------------------|
| 0x000~0x0FF | 出カリモートユニット         |
| 0x200~0x2FF | 入力(入出力混合) リモートユニット |

例: 出力リモートユニットのアドレス 3 = 0x0003 入力リモートユニットのアドレス 10 = 0x020A

# 7.1.1.4 伝送点数設定確認

AnyWire DB A20 の現在の伝送点数設定を確認できます。 伝送点数設定自体は、ブラウザから設定します。

| Modbus/T | CP アドレス |        |                     |
|----------|---------|--------|---------------------|
| メモリ      | オフセット   | データ    | 設定内容                |
| アドレス     | アドレス    |        |                     |
|          |         | 0x0000 | 入力 32 点/出力 32 点     |
|          |         | 0x0001 | 入力 64 点/出力 64 点     |
| 20254    | 050     | 0x0002 | 入力 128 点/出力 128 点   |
| 30234    | 203     | 0x0003 | 入力 256 点/出力 256 点   |
|          |         | 0x0004 | 入力 512 点/出力 512 点   |
|          | -       | 0x0005 | 入力 1024 点/出力 1024 点 |

# 7.1.1.5 エラー履歴

過去に発生したエラー履歴を最大 8 個まで表示します。 エラー履歴は電源リセット操作でクリアできます。

| Modbus/T | CP アドレス   |       | データ                       |                   |
|----------|-----------|-------|---------------------------|-------------------|
| メモリアドレス  | オフセットアドレス |       | 上位バイト                     | 下位バイト             |
| 30257    | 256       |       | 年                         | 月                 |
|          | 200       |       | (西暦下 2 桁 ex: 13 年 = 0x0D) | (ex:8 月= 0x08)    |
| 30258    | 257       |       | B                         | 時                 |
|          | 207       | No 1  | (ex : 30 日= 0x1E)         | (ex : 13 時= 0x0D) |
| 30259    | 258       | 110.1 | 分                         | 秒                 |
|          | 200       |       | (ex:26 分= 0x1A)           | (ex : 21 秒= 0x15) |
| 30260    | 259       |       | エラー履歴 No.1 対              | f象 ID             |
| 30261    | 260       |       | No.1 エラーフラ                | グ                 |
| 20262    | 061       |       | 年                         | 月                 |
| 30202    | 201       |       | (西暦下2桁 ex:13 年 = 0x0D)    | (ex:8 月= 0x08)    |
| 30263    | 262       |       | E                         | 時                 |
| 30203    | 202       | No 2  | (ex : 30 日= 0x1E)         | (ex : 13 時= 0x0D) |
| 20264    | 262       | INO.Z | 分                         | 秒                 |
| 30204    | 203       |       | (ex:26 分= 0x1A)           | (ex : 21 秒= 0x15) |
| 30265    | 264       |       | エラー履歴 No.2 🗴              | f象 ID             |
| 30266    | 265       |       | No.2 エラーフラ                | グ                 |
| :        | :         | 1     | :                         | :                 |
| 20202    | 201       |       | 年                         | 月                 |
| 30292    | 291       |       | (西暦下 2 桁 ex: 13 年 = 0x0D) | (ex:8 月= 0x08)    |
| 20202    | 202       |       | E                         | 時                 |
| 30293    | 292       | No 8  | (ex : 30 日= 0x1E)         | (ex : 13 時= 0x0D) |
| 30204    | 203       | 110.0 | 分                         | 秒                 |
| 30234    | 230       |       | (ex : 26 分= 0x1A)         | (ex : 21 秒= 0x15) |
| 30295    | 294       |       | エラー履歴 No.8 対              | \$ ID             |
| 30296    | 295       |       | No.8 エラーフラ                | グ                 |

エラーフラグとデータメモリの対応は次のようになります。

| Modbus/TCP |    |    |    |    |    |    |   | デー | ータ |   |   |   |   |   |   |   |
|------------|----|----|----|----|----|----|---|----|----|---|---|---|---|---|---|---|
| アドレス       | 15 | 14 | 13 | 12 | 11 | 10 | 9 | 8  | 7  | 6 | 5 | 4 | 3 | 2 | 1 | 0 |
| (該当箇所)     | 15 | 14 | 13 | 12 | 11 | 10 | 9 | 8  | 7  | 6 | 5 | 4 | 3 | 2 | 1 | 0 |

| ビット  | エラー内容         | ERR LED の状態 | 備考                        |
|------|---------------|-------------|---------------------------|
| 0    | ON: D,G 間の短絡  | 遅い点滅        | D,G 短絡で ON します。           |
|      | OFF: 通常       |             | エラー状態解除で OFF します。         |
|      |               |             | 保持しません。                   |
| 1    | 予約            | -           | -                         |
| 2    | ON: 24V の電圧低下 | 早い点滅        | 24V の電圧低下(約 19V)で ON します。 |
|      | OFF: 通常       |             | エラー状態解除で OFF します。         |
|      |               |             | 保持しません                    |
| 3    | ON: D,G 断線    | 点灯          | D,G 断線、リモートユニットに電源が供給されて  |
|      | OFF: 通常       |             | いない、またはリモートユニットの故障により、    |
|      |               |             | リモートユニットからの応答が確認できなかっ     |
|      |               |             | た場合に ON します。              |
|      |               |             | 電源を切るかエラークリア実施まで保持しま      |
|      |               |             | す。                        |
| 4~15 | 予約            | -           | -                         |

# 7.1.1.6 MAC アドレス

Ethernet ポートの MAC アドレスを確認できます。

| Modbus/T | CP アドレス   | 山南 |
|----------|-----------|----|
| メモリアドレス  | オフセットアドレス | 内谷 |
| 30297    | 296       | Н  |
| 30298    | 297       | М  |
| 30299    | 298       | L  |

# 7.1.1.7 最新エラーコード/最新エラー発生 ID

AG278-E1 が検出した最新のエラーコードおよび、対象となる ID を確認できます。

| 山口         | Modbus/TCP アドレス |         |  |  |  |  |
|------------|-----------------|---------|--|--|--|--|
| レス 内谷      | オフセットアドレス       | メモリアドレス |  |  |  |  |
| 最新エラーコード   | 306             | 30307   |  |  |  |  |
| 最新エラー発生 ID | 307             | 30308   |  |  |  |  |

# 最新エラーコードー覧は以下になります。一部の情報はその他エラー診断と重複します。

| エラー | ⊡ード | 夕称       | エラー発生 ID につ       | お友様の対処について                                                                                                    |
|-----|-----|----------|-------------------|----------------------------------------------------------------------------------------------------|
| DEC | HEX | 11 17    | いて                |                                                                                                    |
| 200 | C8  | 伝送電源低下異常 | -                 | 外部供給電源の電圧不足が考えられます。下記を<br>実施してください。                                                                                                  |
|     |     |          |                   | ・外部供給電源の電源電圧が、定格(21.6V~<br>27.6V)以内となるように調整してください。(推奨電<br>圧は 26.4V)                                                                  |
|     |     |          |                   | ・電源線(24V,0V)に断線、短絡がないことを確認し<br>てください。リンクコネクタ圧着時に、ピンアサインを<br>間違えていないかも注意してください。                                                       |
|     |     |          |                   | ・端子台に外部供給電源が正しく配線されていることを確認してください。配線の短絡や誤配線、ねじの締め付け不足にも注意してください。                                                                     |
| 201 | C9  | D,G 短絡異常 | -                 | 伝送線(D,G)の短絡または、伝送線の最大供給電<br>流を超過していることが考えられます。下記を実施<br>してください。                                                                       |
|     |     |          |                   | ・伝送線に短絡がないか確認してください。リンクコ<br>ネクタ圧着時に、ピンアサインを間違えていないか<br>も注意してください。                                                                    |
|     |     |          |                   | ・端子台配線において、各伝送線の接触や誤配線<br>がないか確認してください。                                                                                              |
| 202 | CA  | D,G 断線異常 | 異常 ID を格納しま<br>す。 | D,G 各信号線の断線または、リモートユニットの応<br>答がないと考えられます。リモートユニットの故障<br>や、アドレス自動認識後にシステム構成を変更した<br>可能性があります。異常 ID 情報などで断線箇所を<br>絞り込んだうえ、下記を実施してください。 |
|     |     |          |                   | ・伝送線全体に断線がないか確認してください。線<br>径に適合したリンクコネクタを用い、正しいピンアサ<br>インで圧着されているかも注意してください。                                                         |
|     |     |          |                   | ・端子台に信号線が正しく配線されていることを確認してください。配線の誤配線やねじの締め付け不足にも注意してください。                                                                           |
|     |     |          |                   | ・システムの新規作成や、変更(リモートユニットの<br>増設、削除、アドレスの変更)をした場合、アドレス<br>自動認識を行ってください。実施後は、リモートユニ<br>ットの台数、アドレスが実際のシステム通りであるこ<br>とを確認してください。          |
|     |     |          |                   | ・リモートユニットの LINK LED が点滅していなけれ<br>ば、そのユニット付近で伝送線の断線、短絡、誤接<br>続、接触不良がないか配線を確認してください。                                                   |

# 7.1.1.8 エラー・アラーム履歴

| 過去に | 発生した | たエラー・ | アラーム | ム履歴を最 | <b></b> 長大 1 | 28 個ま | で表示 | します。 |
|-----|------|-------|------|-------|--------------|-------|-----|------|
| エラー | ・アラー | ム履歴は  | 電源リー | セット操作 | でクレ          | ノアでき  | ます。 |      |

| Modbus/ | 「CP アドレス  |         | データ                      |                   |
|---------|-----------|---------|--------------------------|-------------------|
| メモリアドレス | オフセットアドレス |         | 上位バイト                    | 下位バイト             |
|         |           |         | 年                        | 月                 |
| 30833   | 832       |         | (西暦下 2 桁 ex:13 年 = 0x0D) | (ex:8 月= 0x08)    |
| 20024   | 000       |         | В                        | 時                 |
| 30834   | 833       | NI 1    | (ex : 30 日= 0x1E)        | (ex : 13 時= 0x0D) |
| 00005   | 004       | No.I    | 分                        | 秒                 |
| 30835   | 834       |         | (ex:26 分= 0x1A)          | (ex:21 秒= 0x15)   |
| 30836   | 835       |         | エラー・アラーム履歴               | No.1 対象 ID        |
| 30837   | 836       |         | No.1 エラー                 | コード               |
| 20020   | 0.07      |         | 年                        | 月                 |
| 30838   | 837       |         | (西暦下 2 桁 ex:13 年 = 0x0D) | (ex:8 月= 0x08)    |
| 20020   | 000       |         | В                        | 時                 |
| 30839   | 838       |         | (ex : 30 日= 0x1E)        | (ex:13 時= 0x0D)   |
| 20940   | 020       | INO.Z   | 分                        | 秒                 |
| 30640   | 039       |         | (ex : 26 分= 0x1A)        | (ex : 21 秒= 0x15) |
| 30841   | 840       |         | エラー・アラーム履歴               | No.2 対象 ID        |
| 30842   | 841       |         | No.2 エラー                 | フラグ               |
| :       | :         | :       | :                        | :                 |
| 21460   | 1467      |         | 年                        | 月                 |
| 31408   | 1407      |         | (西暦下 2 桁 ex:13 年 = 0x0D) | (ex:8 月= 0x08)    |
| 21460   | 1460      |         | B                        | 時                 |
| 31409   | 1408      | NL 100  | (ex : 30 日= 0x1E)        | (ex:13 時= 0x0D)   |
| 21470   | 1460      | 110.128 | 分                        | 秒                 |
| 31470   | 1409      |         | (ex : 26 分= 0x1A)        | (ex : 21 秒= 0x15) |
| 31471   | 1470      |         | エラー・アラーム履歴               | No.128 対象 ID      |
| 31472   | 1471      |         | No.128 エラ-               | -フラグ              |

エラーコードの内容は、最新エラーコード/最新エラー発生 ID の章を参照ください。

7.1.1.9 登録 ID

アドレス自動認識によって本機に登録された、リモートユニットのID情報を確認することができます。

▪登録ID数

・登録IDリスト(最大128台)

登録IDリストでは各リモートユニットのエラー状態を確認することができます。 ※対象のエラーは「D,G 断線異常」です。

登録 ID 数、ID リストは以下のようになります。

| Modbus/ | TCP アドレス  | データ |                                  |  |  |  |  |       |    |        |          |  |  |  |  |  |
|---------|-----------|-----|----------------------------------|--|--|--|--|-------|----|--------|----------|--|--|--|--|--|
| メモリアドレス | オフセットアドレス | 15  | 5 14 13 12 11 10 9 8 7 6 5 4 3 2 |  |  |  |  |       | 2  | 1      | 0        |  |  |  |  |  |
| 39872   | 9871      |     |                                  |  |  |  |  | ا-لار | 登録 | ID     | <u>ل</u> |  |  |  |  |  |
| 39873   | 9872      |     |                                  |  |  |  |  |       | 登録 | t ID1  |          |  |  |  |  |  |
| 39874   | 9873      |     |                                  |  |  |  |  |       | 登錡 | t ID2  |          |  |  |  |  |  |
| 39875   | 9874      |     |                                  |  |  |  |  |       | 登錡 | tD3 ال |          |  |  |  |  |  |
|         |           |     |                                  |  |  |  |  |       |    | 1      |          |  |  |  |  |  |
| 39999   | 9998      |     | 登録 ID127                         |  |  |  |  |       |    |        |          |  |  |  |  |  |
| 40000   | 9999      |     |                                  |  |  |  |  | ž     | 登録 | ID12   | 8        |  |  |  |  |  |

ID フォーマットは以下の通りです。

※ID フォーマットの最上位ビットはエラー確認ビットです。

| 15    | 14 | 13 | 12 | 11 | 10 | 9 | 8 | 7 | 6 | 5  | 4    | 3     | 2     | 1 | 0 |
|-------|----|----|----|----|----|---|---|---|---|----|------|-------|-------|---|---|
| エラー確認 |    |    |    |    | 種  | 別 |   |   |   | アド | レス(0 | 0x00∼ | 0xFF) |   |   |

種別:00: 出力、01: 入力(入出力混合)

|             | 内容                 |
|-------------|--------------------|
| 0x000~0x0FF | 出カリモートユニット         |
| 0x200~0x2FF | 入力(入出力混合) リモートユニット |

例: 出力リモートユニットのアドレス 3 = 0x0003 入力リモートユニットのアドレス 10 = 0x020A

| Wioubus  |        |           |        |                    |        |      |               |  |  |  |  |
|----------|--------|-----------|--------|--------------------|--------|------|---------------|--|--|--|--|
|          |        | Modbus/TC | Р      |                    | 上右     |      |               |  |  |  |  |
| ファンクション  | メモリフ   | アドレス      | オフセット  | アドレス <sup>※1</sup> | [Word] | 型    | 項目            |  |  |  |  |
| コート      | 開始アドレス | 終了アドレス    | 開始アドレス | 終了アドレス             | [word] |      |               |  |  |  |  |
| 01/05    | 1001   | 1512      | 1000   | 1511               | 32     | bit  | 出カエリア(ビット型)*2 |  |  |  |  |
| 03/06,16 | 41025  | 41040     | 1024   | 1055               | 32     | word | システム予約        |  |  |  |  |
| 03/06,16 | 41057  | 41120     | 1056   | 1119               | 64     | word | 出力エリア(ワード型)   |  |  |  |  |
| 03/06,16 | 41121  | 41184     | 1120   | 1183               | 64     | word | システム予約        |  |  |  |  |
| 03/06,16 | 41185  | 41188     | 1184   | 1187               | 4      | byte | 設定年月日時分秒      |  |  |  |  |
| 03/06,16 | 41189  | 41189     | 1188   | 1188               | 1      | word | 時刻設定フラグ       |  |  |  |  |
| 03/06,16 | 41190  | 41202     | 1189   | 1201               | 13     | word | システム予約        |  |  |  |  |
| 03/06,16 | 41203  | 41203     | 1202   | 1202               | 1      | word | エラークリア        |  |  |  |  |
| 03/06,16 | 41204  | 41204     | 1203   | 1203               | 1      | word | コントロール        |  |  |  |  |
| 03/06,16 | 41205  | 50000     | 1204   | 9999               | 8796   | word | システム予約        |  |  |  |  |

Modbus/TCP からアクセスする場合のメモリマップ一覧を以下に示します。

※1:Modbus/TCP 通信で指定する実際の開始アドレスは、「オフセットアドレス」を使用します。

※2: Modbus/TCP プロトコルでアクセス可能です。

SLMP(MC)プロトコル、EtherNet IP プロトコルではアクセスできません。

7.1.2.1 出力エリア

Modbus/TCP アドレス 1056~1119 に割り当てられます。このメモリの内容がターミナルユニットへ出力されます。

メモリアドレスと出力アドレスの対応は以下のようになります。 ※出力エリア(ワード型)の例

| Modbu       | us/TCP        |      | 対応ビット/出力アドレス |      |      |      |      |      |      |      |      |      |      |      |      |      |      |
|-------------|---------------|------|--------------|------|------|------|------|------|------|------|------|------|------|------|------|------|------|
| メモリ<br>アドレス | オフセット<br>アドレス | 15   | 14           | 13   | 12   | 11   | 10   | 9    | 8    | 7    | 6    | 5    | 4    | 3    | 2    | 1    | 0    |
| 41057       | 1056          | 15   | 14           | 13   | 12   | 11   | 10   | 9    | 8    | 7    | 6    | 5    | 4    | 3    | 2    | 1    | 0    |
| 41058       | 1057          | 31   | 30           | 29   | 28   | 27   | 26   | 25   | 24   | 23   | 22   | 21   | 20   | 19   | 18   | 17   | 16   |
| 41059       | 1058          | 47   | 46           | 45   | 44   | 43   | 42   | 41   | 40   | 39   | 38   | 37   | 36   | 35   | 34   | 33   | 32   |
| 41060       | 1059          | 63   | 62           | 61   | 60   | 59   | 58   | 57   | 56   | 55   | 54   | 53   | 52   | 51   | 50   | 49   | 48   |
| ł           |               |      |              |      |      |      |      |      |      |      |      |      |      |      |      |      |      |
| 41087       | 1086          | 463  | 462          | 461  | 460  | 459  | 458  | 457  | 456  | 455  | 454  | 453  | 452  | 451  | 450  | 449  | 448  |
| 41088       | 1087          | 479  | 478          | 477  | 476  | 475  | 474  | 473  | 472  | 471  | 470  | 469  | 468  | 467  | 466  | 465  | 464  |
| 41089       | 1088          | 495  | 494          | 493  | 492  | 491  | 490  | 489  | 488  | 487  | 486  | 485  | 484  | 483  | 482  | 481  | 480  |
| 41090       | 1089          | 511  | 510          | 509  | 508  | 507  | 506  | 505  | 504  | 503  | 502  | 501  | 500  | 499  | 498  | 497  | 496  |
| 41091       | 1090          | 527  | 526          | 525  | 524  | 523  | 522  | 521  | 520  | 519  | 518  | 517  | 516  | 515  | 514  | 513  | 512  |
| ł           |               |      |              |      |      |      |      |      |      |      |      |      |      |      |      |      |      |
| 41119       | 1118          | 1007 | 1006         | 1005 | 1004 | 1003 | 1002 | 1001 | 1000 | 999  | 998  | 997  | 996  | 995  | 994  | 993  | 992  |
| 41120       | 1119          | 1023 | 1022         | 1021 | 1020 | 1019 | 1018 | 1017 | 1016 | 1015 | 1014 | 1013 | 1012 | 1011 | 1010 | 1009 | 1008 |

# 7.1.2.2 カレンダー時計設定

Modbus/TCP アドレス 1184~1188 に割り当てられています。 年月日時刻の設定を行うことが出来ます。

| Modbus/T | CP アドレス   | バイト   |          |  |  |  |
|----------|-----------|-------|----------|--|--|--|
| メモリアドレス  | オフセットアドレス | 上位バイト | 下位バイト    |  |  |  |
| 41185    | 1184      | 年(西暦  | 例: 2012) |  |  |  |
| 41186    | 1185      | 月     | B        |  |  |  |
| 41187    | 1186      | 時     | 分        |  |  |  |
| 41188    | 1187      | 秒     | -        |  |  |  |
| 41189    | 1188      | 0⇒1 - | で設定      |  |  |  |

#### 7.1.2.3 **エラークリア**

Modbus/TCP アドレス 1202 に"1"を書き込むことで、断線などの異常が解消していれば断線フラグ が"O"、異常 ID の数も"O"にリセットされます。(SET スイッチを短く押すことでもクリアできます) 異常状態が解消されていなければ再び異常フラグと異常 ID の数、異常 ID がセットされます。 電源再投入によってもクリアされます。フラグと異常 ID の数を読み出すことができます。

| Modbus/T | 山穴        |             |
|----------|-----------|-------------|
| メモリアドレス  | オフセットアドレス | 内谷          |
| 41203    | 1202      | 0⇒1 でエラークリア |

### 7.1.2.4 コントロール指令

# AG278-E1 へのコントロール指令を行います。

| Modbus/TCP アドレス |           | 店      | 内容       | =¥ ≲皿                   |
|-----------------|-----------|--------|----------|-------------------------|
| メモリアドレス         | オフセットアドレス |        |          | <b>百干</b> 亦四            |
|                 |           | 0x0000 | OFF      | コントロール指令 OFF            |
|                 |           | 0x0001 | リモートリセット | リモート操作で AG278-E1 のリセットを |
|                 |           |        |          | 行います。                   |
| 41204           | 1203      |        |          | 電源リセットと同一効果が得られます。      |
|                 |           | 0x0002 | アドレス自動認識 | アドレス自動認識を実施します。         |
|                 |           |        |          | 詳細は"スイッチ機能"の SET スイッチ   |
|                 |           |        |          | を参照ください。                |

各機能の実行後は"0"に戻してください。

SLMP(MC プロトコル)は本ボードに組み込まれて提供される通信プロトコルです。本機がクライアントとなり、三菱電機製 MELSEC シーケンサとの通信を行います。

シーケンサ上のメモリと本機上のメモリを設定によりリンクさせて使用します。シーケンサ側では通信を意 識することなく、エニイワイヤ上の I/O を扱うことができます。

3E フレーム・バイナリ形式をサポートします。起動・停止を選択することができます。

#### 7.3 EtherNet/IP

EtherNet/IPは本ボードに組み込まれて提供される通信プロトコルです。 オムロン社製CJ2シリーズPLCなどのEtherNet/IP対応機器との通信を行います。 起動・停止を選択することができます。

### 7.4 WEB 機能

AG278-E1 には WEB サーバーが搭載され、WEB ブラウザにより各種設定を行うことが出来ます。 ※各種設定の変更は、「登録」ボタンをクリックし、リブートすることで反映されます。

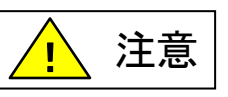

リブート後すぐに RESET スイッチによる本機のリセットや本体へ供給している 電源を OFF しないでください。保存されている設定やシステムデータが破損する など、予期せぬ問題が発生する恐れがあります。

- ① 設定用 PC を AG278-E1 と直接 LAN ケーブルで接続します。LAN ケーブルはクロス、ストレートどち らでもかまいません。
- ② 接続した LAN インターフェースを以下のように設定します。
   IP アドレス: 192.168.0.xx(xxは 36,0,255 以外)
   サブネットマスク: 255.255.255.0
- ③本体の電源を投入します。「RDY」LED が点灯し、「LINK.B」が点滅すればアクセス可能です。
- ④ WEB ブラウザ(IE 等)を起動し、設定した IP アドレスにアクセスします。ブラウザのアドレス欄に http://192.168.0.36(デフォルトの IP アドレス)と入力し、エンターキーを押します。

ブラウザでアクセスすると以下のログイン画面が表示されます。

|                                                        | _               |         |
|--------------------------------------------------------|-----------------|---------|
| ← →  ★ http://192.168.0.36/cgi-bin/index.cgi マ  ★ 検索   | ,О <del>т</del> | 슈 ☆ 🅸 🙂 |
| 🥖 Anywire Gateway 🛛 🛛 🗋                                |                 |         |
| ファイル(F) 編集(E) 表示(V) お気に入り(A) ツール(T) ヘルプ(H)             |                 |         |
| Ethernet Gateway                                       |                 |         |
| ユーザーID: anywire<br>パスワード: ●●●●●●●  ●<br>Click to login |                 |         |

ID:anywire, パスワード: anywire と入力します。

以下の画面(プロセス管理画面)が表示されます。

| A State 10 - 10 - 10 - 10 - 10 - 10 - 10 - 10 | <b>0.36</b> /cgi-bin/to | p.cgi <b>▼ C</b> 検 | 索                                                                                                    | _<br>ش_   | □ ×<br>☆戀豐 |
|-----------------------------------------------|-------------------------|--------------------|----------------------------------------------------------------------------------------------------|-----------|------------|
| Anywire Gateway                               | ׼                       | / L                |                                                                                                    |           |            |
| ファイル(F) 編集(E) 表示(V)                           | お気に入り(A)                | ツ−ル(T) ヘルプ         | H)                                                                                                    |           |            |
| Ether net                                     | Gate                    | Way                |                                                                                                    |           |            |
| <ul> <li>・本体設定</li> <li>・ネットワーク設定</li> </ul>  |                         | ブロセス管理             |                                                                                                    | 自動起動登錄    | ]          |
| • <u>時刻設定</u>                                 |                         | <br>プロセス           | 自動起動                                                                                                    |           |            |
| ・エニイワイヤ設定                                     |                         | Anywire            | <ul> <li>Image: A set of the set of the</li></ul> | 設定再読込     |            |
| ・ <u>ノロセス設定</u><br>・ <u>MelsecMC</u>          |                         | DB Monitor         |                                                                                                    | 設定再読込     |            |
| • <u>EtherNet/IP</u><br>• オフディレイ設定            |                         | MC Protocol        |                                                                                                    | 設定再読込     |            |
| <ul> <li>装置情報</li> </ul>                      |                         | EtherNet/IP        |                                                                                                    | 設定再読込     |            |
|                                               |                         | Modbus/TCP         |                                                                                                    | 設定再読込     |            |
|                                               |                         | オフディレイ             |                                                                                                    | 設定再読込     |            |
|                                               |                         | 自動起動の設             | 定は再起動時                                                                                                    | こ有効になります。 | ]          |
|                                               |                         |                    |                                                                                                    |           |            |

7.4.1. ネットワーク設定

IPアドレス、ポート、ゲートウェイ、サブネットマスクなどを設定します。 WEBブラウザにて本機にアクセスし、設定します。

# 7.4.2. **自局情報**

| 設定項目            | 出荷時設定         |
|-----------------|---------------|
| IPアドレス          | 192.168.0.36  |
| サブネットマスク        | 255.255.255.0 |
| デフォルトゲートウェイアドレス | 192.168.0.1   |

|                                                              | 36/cgi-bin/top.cgi | <b>▼ Ů</b> 検索 | ۰ م               | - □ × |
|--------------------------------------------------------------|--------------------|---------------|-------------------|-------|
| C Anywire Gateway                                            | ×Ц                 |               |                   |       |
| ファイル(F) 編集(E) 表示(V)                                          | お気に入り(A) ツール(T)    | ヘルプ(H)        |                   |       |
| Ether net                                                    | Gatew              | aÿ            |                   |       |
| ・本体設定                                                        | Ē                  | なットワーク設定      |                   |       |
| 。<br><u> - 時刻設定</u>                                          |                    |               |                   |       |
| 。 <u>リブート</u><br>  ・エニイワイヤ設定                                 |                    | /ACアドレス       | 34:2F:6E:05:04:B5 |       |
| <ul> <li>・ <u>プロセス設定</u></li> <li>・ <u>プロセス設定</u></li> </ul> | I                  | <br>>アドレス     | 192.168.0.36      |       |
| • EtherNet/IP                                                | t.                 | ナブネットマスク      | 255.255.255.0     |       |
| - ・ <i>オフティレイ設正</i><br>- 装置情報                                | F                  | デフォルトゲートウェイ   | 192.168.0.1       |       |
|                                                              |                    | 再起動後に有効になり    | ます                |       |
|                                                              |                    |               |                   |       |
|                                                              |                    |               |                   |       |

デフォルトゲートウェイアドレスを設定しない場合は、「...(ドットを3つ)」を入力してください。

## 7.4.3. 接続先情報

◆SLMP(MCプロトコル)を使用する場合 下の画面は接続先MCプロトコルサーバー情報(ソケット設定)です。 最大8本のソケットが使用できます。

| 設定項目      | 設定内容                         |
|-----------|------------------------------|
| IPアドレス    | 接続先シーケンサのIPアドレス              |
| ポート番号     | 接続先シーケンサのポート番号(400H以降)       |
| 基本プロトコル   | UDPまたはTCP                    |
| タグ情報(4ペア) | ソース/ディスティネーションアドレス、デバイスタイプ、デ |
|           | バイスアドレス、個数                   |
| 起動/停止     | 起動または停止                      |

|                            |                                                                                                    |                                                                                      |                                                   | - [                               | o x   |
|----------------------------|----------------------------------------------------------------------------------------------------|--------------------------------------------------------------------------------------|---------------------------------------------------|-----------------------------------|-------|
|                            | 🔶 🔿 🦉 http://192.168.0.36/cgi                                                                            | -bin/top.cgi 🔻 🖒 🙀                                                                   | 索                                                 | <b>ନ</b> ଲି'                      | 숬 🏵 🙂 |
|                            | 🥖 Anywire Gateway 🛛 🗙 🗋                                                                                  | *                                                                                    |                                                   |                                   |       |
|                            | Ethernet Ga                                                                                              | ateŵäÿ                                                                               |                                                   |                                   |       |
|                            | <ul> <li>本体設定</li> <li>ネットワーク設定</li> <li>時刻設定</li> <li>リブート</li> <li>エニイワイヤ設定</li> <li>プロセス設定</li> </ul> | Mels           ソケット0           ソケット0           ソケット0           ソケット4           ソケット5 | <b>ec MCプロトコル</b> 語<br>ソケット2 ソケット3<br>ソケット6 ソケット7 | <u>安定</u>                         |       |
|                            | ・ <u>MelsedMC</u><br>・Ettensetzie<br>・オフディレイ設定<br>・装置情報                                                  | 項目<br>ンケットタイプ                                                                        | 項目<br>TCP/UDP ~<br>IPアドレス                         | 登録<br>設定<br>UDP ✓<br>192.168.0.39 |       |
| 転送元アドレス<br>(メモリアドレス)       | ┃<br>には Modbus/TCP アドレス<br>を入力します。                                                                       | MelsecMC 接続設定<br>接続設定<br>◆ブロック転送0                                                    | ボート番号<br>UDPボート番号                                 | 5010<br>5010                      |       |
| 例)<br>ブロック転送 0<br>入力エリア→フ  | 、力情報 512 占(32 ワード)                                                                                       | 入力エリア<br>MELSECへ転送                                                                   | 転送元アドレス<br>転送元ワード数<br>デバイスタイプ                     | 30033<br>32<br>D* V               |       |
| 出力エリア→出                    | 出力情報 512 点(32 ワード)                                                                                       | 出力エリア                                                                                | 転送元アドレス                                           | 41 067<br>32                      |       |
| スカエリア→コ<br>又力エリア→コ         | ニラーフラグ(1 ワード)<br>異常アドレス数(1 ワード)                                                                          | MELSECから転送<br>◆ブロック転送1                                                               | デバイスアドレス                                          | 1000                              |       |
| ¥<br>出力エリア→コ<br>-          | 2常アドレス情報(16 ワード)<br>ニラークリア(1 ワード)                                                                        | 入力エリア                                                                                | 転送元アドレス<br>転送元ワード数<br>デバイフタイプ                     | 30165<br>18                       |       |
| ー<br>(補足)<br>デバイスアドレス      | スは 10 進数で指定します。                                                                                          | MELSECへ転送                                                                            | デバイスアドレス<br>転送元アドレス                               | 2000                              |       |
| 例)X A0を指定<br>デバイスタイ<br>を指定 | したい場合は<br>プ X デバイスアドレス 160                                                                               | MELSECから転送                                                                           | 転送元ワード数<br>デバイスタイプ<br>デバイスアドレス                    | 2<br>D* V<br>3000                 |       |
| で旧た                        |                                                                                                    | ◆ブロック転送2                                                                             |                                                   |                                   | ~     |
|                            |                                                                                                    |                                                                                      |                                                   | ۹, ۱                              | 86% 👻 |

各ソケットに付き最大4ブロックのI/Oを設定できます。転送ワード数を"0"にすれば、そのブロックの 転送は行われません。転送ワード数の最大は512ワードです。通信タイムアウト(100ms単位)の設定により、通信タイムアウト発生時に出力をリセットします。 SLMP(MCプロトコル)を使用しない場合は、ソケット0~ソケット7の全てのソケットタイプを「未使用」にするか、プロセス設定画面の「MC Protocol」の自動起動チェックを外してください。ソケットタイプが「UDP or TCP」になっている場合で、接続されていない場合は出力がクリアされます。

EtherNet/IPを使用する場合の、転送エリア設定画面です。

この画面より、EtherNet/IPで転送するエリアの選択ができます。

注意:本機側(アダプタ側)で設定した転送長と同一内容をスキャナ側にも設定する必要があります。 スキャナ側の設定方法は、各社のスキャナマニュアルまたはエンジニアリングツール操作マニュ アルを参照ください。

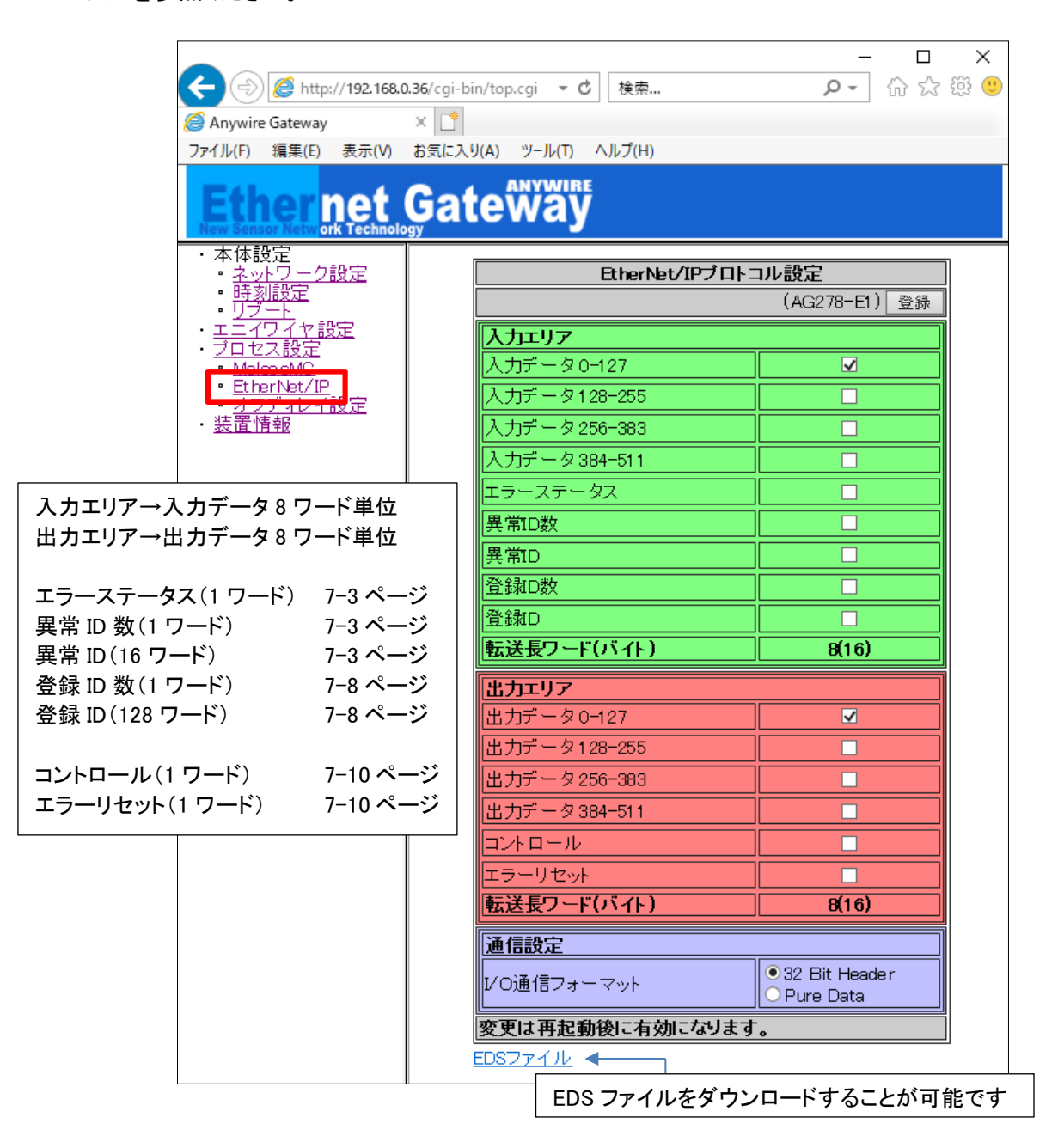

[I/O 通信フォーマットについて] ※SYSTEM バージョン 000F 以降で対応 接続する機器(スキャナ側)の仕様に合わせ I/O 通信フォーマットを選択してください。 I/O 通信フォーマットの設定によってダウンロードできる EDS ファイルが変化します。

EDS ファイルは、I/O 通信フォーマット選択後「登録」ボタンを押した後にダウンロードしてください。

32 Bit Header 選択時:AG278-E1.eds<sup>※1 ※2</sup> Pure Data 選択時:AG278-E1 S.ed<sup>※2</sup>

- ※1 SYSTEM バージョン 000E 以前では通信設定に対応していません。 ダウンロードできる EDS ファイルは AG278-E1.eds(32 Bit Header)固定です。
- ※2 使用しているブラウザによって Pure Data 選択時も、ダウンロードした EDS ファイルのファイル名が 「AG278-E1.eds」になる場合があります。ダウンロードする際、リンク先として表示される URL に含まれる ファイル名を確認のうえ、ダウンロードしてください。

## 7.4.4. エニイワイヤ設定

各種設定を行うことができます。

- フレーム長(伝送点数)の設定をします。
   ※1024 点(64 ワード)は特殊な用途で使用するモードです
   1024 点(64 ワード)を使用する場合、データモードは必ず「ワードモード」にする必要があります。
- ・ スピード(伝送速度)の設定をします。
- データモードを設定します。

ビットモード:全データ2 重照合を bit 単位で行います

デジタル入出力のリモートユニットのように bit 単位の情報を扱うのに適しています

ワードモード:全データ2重照合を16bit(word)単位で行います

アナログ入出力のリモートユニットのように word 単位の情報を扱うのに適しています ※基本的にはビットモードを選択してご使用ください。

アナログ入出カリモートユニットのみ使用する場合は、ワードモードを選択してご使用ください。

注意:デジタルリモートユニットを使用している場合でも、ワードモードを選択することは可能

ですが、word 単位での2重照合の影響により更新されない可能性があります。

| Anywire Gateway                                                                                                    | 1.36/cgi-bin/top.cgi マ C 検索 の、                                                                                                    | - □ ×<br>- 命☆戀 ® |
|----------------------------------------------------------------------------------------------------|----------------------------------------------------------------------------------------------------|------------------|
| ファイル(F) 編集(E) 表示(V)<br>Ethernet<br>New Sensor Network Technolo                                                                                                    | お気に入り(A) ツール(T) ヘルプ(H)<br>Gateway                                                                                                    |                  |
| <ul> <li>本体設定</li> <li>ネットワーク設定</li> <li>時刻設定</li> <li>エニューワーヤ設定</li> <li>エニューワーヤ設定</li> <li>ブロレス設定</li> <li>グロレス設定</li> <li>MelsecMC</li> <li>EtherNet/IP</li> <li>オフディレイ設定</li> <li>装置情報</li> </ul> | Anywireマスタ機能         プロトコル D2         愛機能         設定値         フレーム長         512点(32ワード) ▼         スピード         31.3kHz 200m         データモード         ビットモード |                  |

### システム時刻を設定できます。

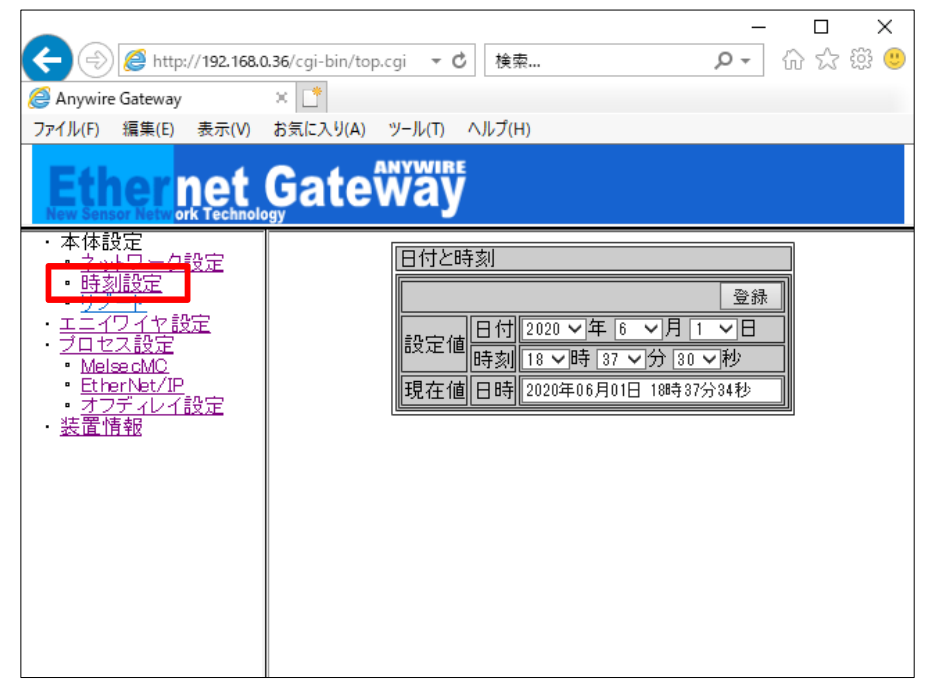

# 7.4.6. プロセス設定

| Anywire Gateway                                                                                                    | 0.36/cgi-bin/top.cgi マ C 検索                                                                              | ē                                                                                                    | ÷۵                                                                                                    | □ ×<br>☆ 戀 <sup>@</sup> |
|----------------------------------------------------------------------------------------------------|----------------------------------------------------------------------------------------------------|----------------------------------------------------------------------------------------------------|----------------------------------------------------------------------------------------------------|-------------------------|
| ファイル(F) 編集(E) 表示(V)<br>Ether net<br>New Sensor Netw ork Technolo                                                                                                    | お気に入り(A) ツール(T) ヘルブ(F<br>Gateway                                                                         | 1)                                                                                                    |                                                                                                    |                         |
| <ul> <li>本体設定</li> <li>ネットワーク設定</li> <li>時刻設定</li> <li>リブート</li> <li>エニィワイセ設定</li> <li>グロセス設定</li> <li>Melsective</li> <li>EtherNet/IP</li> <li>オフディレイ設定</li> <li>装置情報</li> </ul> | ブロセス管理<br>ブロセス<br>Anywire<br>DB Monitor<br>MC Protocol<br>EtherNet/IP<br>Modbus/TCP<br>オフディレイ<br>自動起動の設定 | 自動起動<br>  ~<br>  2<br>  2<br>  2<br>  2<br>  2<br>  2<br>  1<br>  1<br>  1<br>  1<br>  1<br>  1<br>  1<br>  1<br>  1<br>  1 | 自動起動登録         操作         設定再読込         設定再読込         設定再読込         設定再読込         設定再読込         設定再読込         こ有効になります。 |                         |

この画面より、AnyWire DB A20システムの点数設定、SLMP(MC プロトコル)の設定・EtherNet/IP の設 定を反映させることができます。

「自動起動」のチェックボックスに起動したいプロトコルにチェックを入れ、「自動起動登録」ボタンを押す ことで、各プロトコルを次回から自動起動することができます。

# 7.4.7. オフディレイ設定

指定した入出力信号のオフディレイ時間を設定できます。

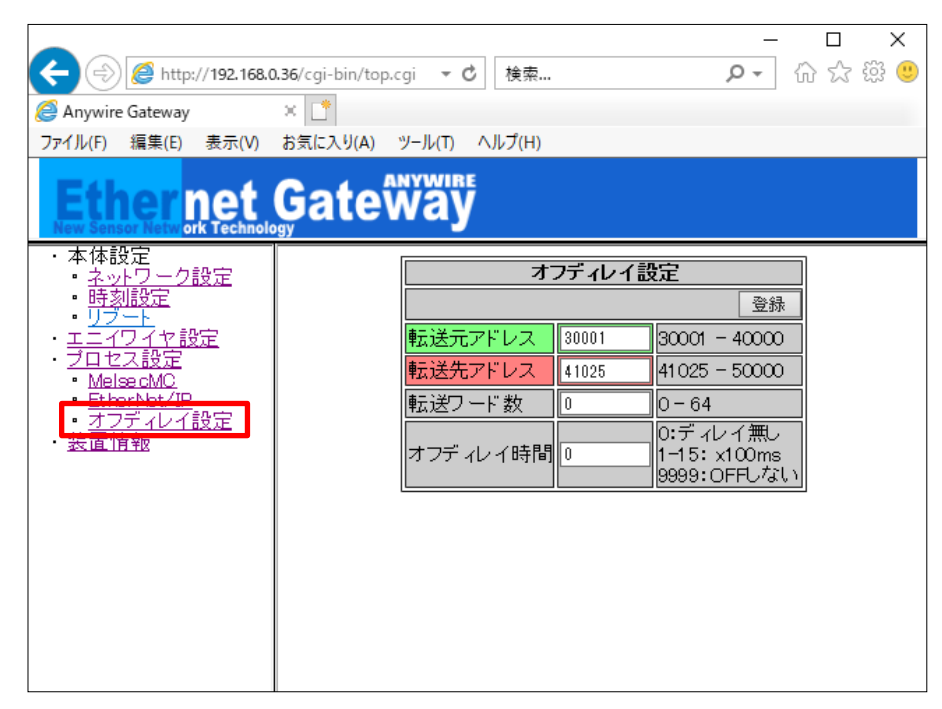

# 7.4.8. リブート

#### 本体を再起動できます。

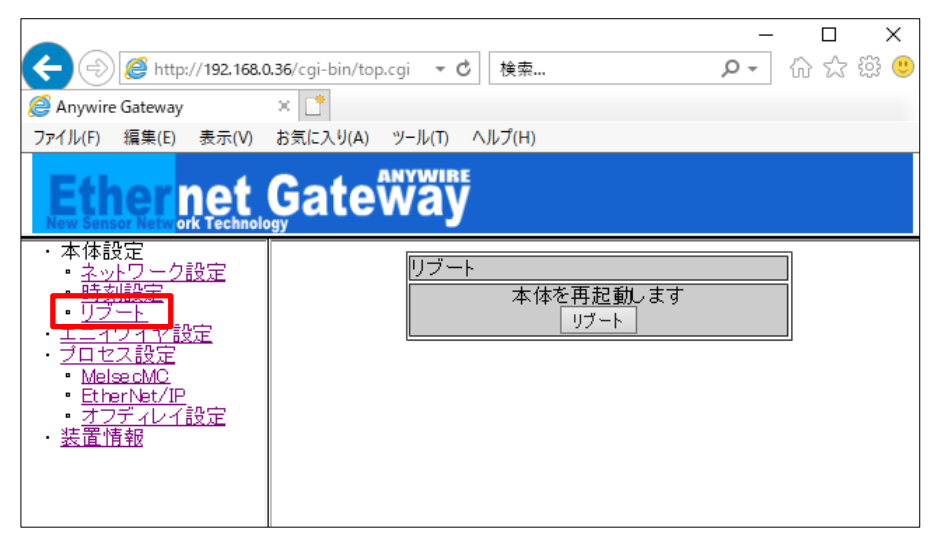

#### 7.4.9. 装置情報

FPGA バージョン等の装置の情報が確認できます。

|                                                                                                    | - D X                                           |
|----------------------------------------------------------------------------------------------------|-------------------------------------------------|
| (192.168.0)                                                                                                    | 0.36/cgi-bin/top.cgi 🔹 🖒 検索 🔎 🗸 🏠 🔅 🌔           |
| Anywire Gateway                                                                                                    | × 📑                                             |
| ファイル(F) 編集(E) 表示(V)                                                                                                    | お気に入り(A) ツール(T) ヘルプ(H)                          |
| Ether net                                                                                                    | Gateway                                         |
| <ul> <li>本体設定</li> <li>ネットワーク設定</li> <li>時刻設定</li> <li>リプート</li> <li>エニイワイヤ設定</li> <li>ブロセス設定</li> <li>MelsecMC</li> <li>EtherNet/IP</li> <li>オフディノイ設定</li> <li>装置情報</li> </ul> | 装置情報<br>モジュール パージョン<br>FPGA OBOO<br>SYSTEM OOOF |

#### 7.4.10. 出荷時設定

IPアドレスがわからなくなった場合、強制的に出荷時のIPアドレス設定で起動させることができます。

手順は以下の通りです。

- ① 本機へ供給している電源をOFFにしておきます
- ② SET/CLEARスイッチを押したまま、本機に電源を供給します
- ③ 約20秒後にSET LEDが点滅を開始します
- ④ SET LEDが点滅状態になったらSET/CLEARスイッチを離します
- ⑤ SET LEDが消灯し、LINK LEDが点滅します
- ⑥ これで工場出荷時設定が完了です(一時的に出荷時のIPアドレスで起動)
- ⑦ IPアドレスの確認・変更などが終わったら必ず一度電源をOFFします
- ⑧ 再度電源を供給し通常起動すると、もともと設定されていたIPアドレスで起動します

この状態でIPアドレスは、"192.168.0.36"になっていますので、ブラウザでアクセスし、IPアドレスを確認・変更などを行ってください。

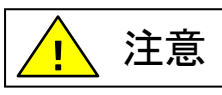

SET LED が点滅中に電源を OFF したり、RESET ボタンを押したり、リブートを 行ったりしないでください。保存されている設定やシステムデータが破損する など、予期せぬ問題が発生する恐れがあります。

### 8. 監視機能について

#### 8.1 概要

AnyWireBus のリモートユニットは固有のアドレスを設定する事で、本機から送られたアドレスに対し、そ のアドレスをもつリモートユニットが応答を返し、断線検知とリモートユニットの存在確認をしています。 本機はアドレス自動認識(後述)操作によりその時接続されているリモートユニットのアドレスを EEPROMに記憶します。この情報は電源を切っても記憶されています。 次に登録されたアドレスを順次送り出し、それに対する応答が無ければ断線として本機「ERR」LED に より表示します。

#### 8.2 アドレス自動認識

接続されているリモートユニットのアドレスを本機の EEPROM に記憶させることをアドレス自動認識と呼 びます。

手順

- 1 本機の「LINK」LED が点滅状態で正常に動作していることを確認してください。
- 2 リモートユニットが全て正常に動作していることを確認してください。
- 3 本機の SET/CLEAR スイッチを「SET」LED(緑色)が点灯するまで長押してください。
- 4「SET」LED が点灯したら SET/CLEAR スイッチから手をはなしてください。
- 5 しばらくして「SET」LED が消灯します。したらアドレス自動認識が完了です。

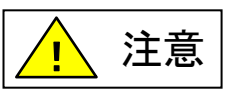

- アドレス自動認識中は入出力がされないことがあります。アドレス自動認識操作をする時はPLCのプログラム実行を止めるなど、装置の動作に支障のない状態で行ってください。
- 短絡などAnyWireBus の異常時や電源投入後、またはリセットしてから約5秒間はアドレス自動認識操作ができません。
- システム立ち上げ時、リモートユニットの構成変更時以外にみだりに実施しないでください。正常な登録ID情報が上書きされてしまいます。
- 誤配線などの異常が発生している状態でアドレス自動認識を実施すると、IDが正常に登録されない、存在しないID が登録されるなど、予期せぬ動作に繋がる場合があります。
- SET LEDが点灯中に電源をOFFしたり、RESETボタンを押したり、リブートを行ったりしないでください。保存されて いる設定やシステムデータが破損するなど、予期せぬ問題が発生する恐れがあります。

#### 8.3 監視動作

登録されたアドレスを順次送り出しそれに対する応答が無ければ、断線として本機「ALM」LEDにより表示します。

この異常情報は電源を切るかアラームリセットするまで保持しています。 (「LED 表示について」の項を参照してください。)

# 9. 伝送所要時間について

#### 9.1 入力の場合

本機は、連続して2回同じデータが続かないと入力エリアのデータを更新しないため(二重照合)、伝送サ イクルタイムは最小1サイクルタイム、最大2サイクルタイムの伝送時間を必要とします。 2サイクルタイム以下の信号の場合にはタイミングによっては捉えられない場合があります。従って、確実 に応答させるためには、2サイクルタイムより長い入力信号を与えてください。

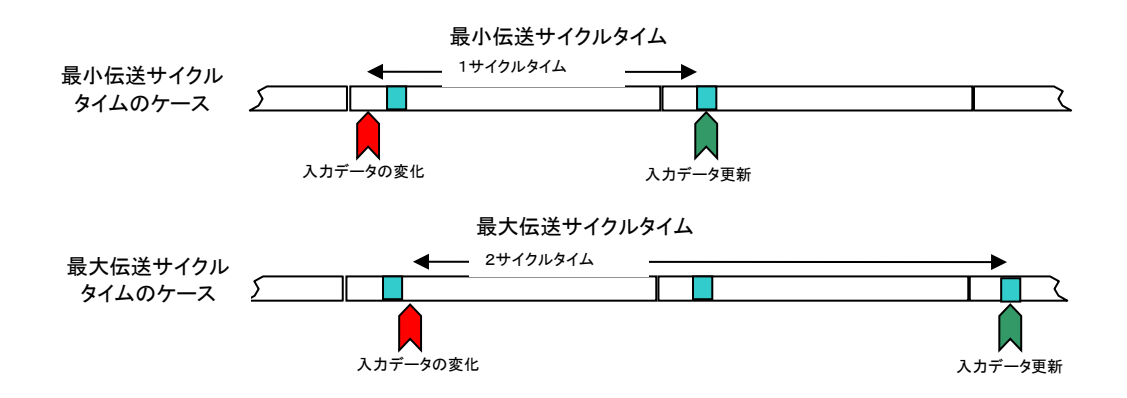

#### 9.2 出力の場合

リモートユニット側で二重照合を行っていますので入力の場合と同様に最小 1 サイクルタイム、最大 2 サイクルタイムの伝送時間を必要とします。

用語

| サイクルタイム  | : | 伝送される実際のデータの繰り返し伝送時間                    |
|----------|---|-----------------------------------------|
| 最大伝送遅れ時間 | : | マスタ側の処理時間 + リフレッシュタイム + リモートユニット側信号遅れ時間 |

#### 応答遅れ時間は下図のようになります。

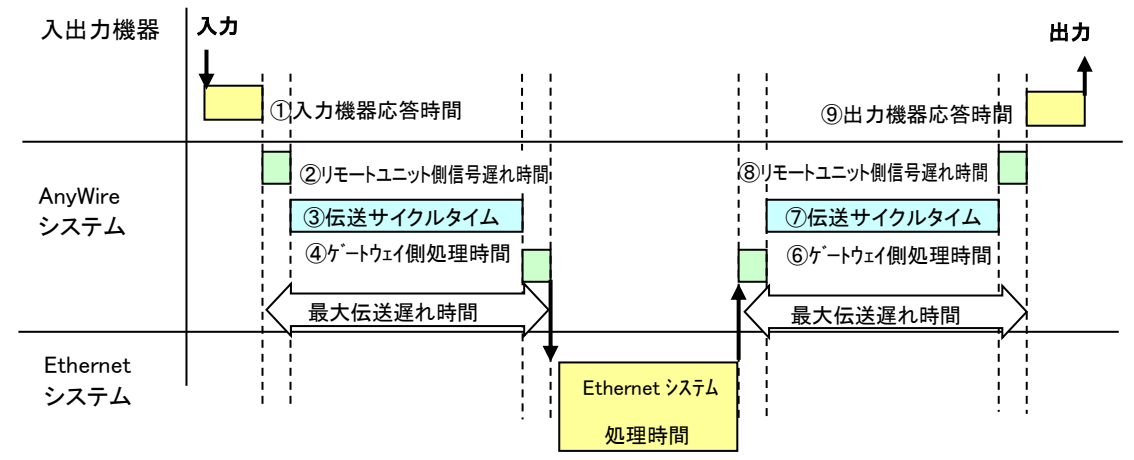

# 10.トラブルシューティング

### 10.1 目視による確認

各ユニットにはLEDによる状態表示機能があり、これを確認することでユニットの動作状態や通信に関する 異常を絞り込むことができます。異常を示すLED表示があった場合、設定や配線などを見直、修正を行って ください。

#### (1)本機のLED状態を確認

| 1. Ethernet側LED表示                           |         |
|---------------------------------------------|---------|
| 「LINK.E」LEDが点灯⇒正常                           |         |
| 消灯の場合は電源OFF、または異常の為、LANケーブルの接続を確認してください。    | →P4-1   |
| 「ACT」LEDが点滅⇒正常                              |         |
| 点滅しない場合は電源OFF、または異常の為、LANケーブルの接続やIPアドレスの設定な | こどを確認して |
| ください。                                       |         |
| 「ACT」LEDが消灯⇒正常(または電源OFF)                    | →P4-1   |
| 2. AnyWire DB A20 側LED表示                    |         |
| 「LINK」LEDを確認してください。                         |         |
| 「LINK」LEDが点滅⇒正常                             |         |
| 消灯している場合は、24V電源が給電されているか確認してください。           |         |
| 給電されている場合、または点灯の場合は、本機の交換をお願いします。           | →P4-1   |
|                                             |         |

「ERR」LEDを確認してください。

「ERR」LEDが消灯⇒正常

点滅および、点灯している場合は、P11-3を参照し要因を取り除いてください。 →P10-3

#### (2)リモートユニットのLED状態を確認

「LINK」LEDを確認してください。
 「LINK」LEDが点滅⇒正常
 点滅しない場合は、P10-4を参照し、要因を取り除いてください。
 →P10-4

### 10.2 入出力データでの確認

Modbus/TCP、SLMP の場合は、入出力データによる確認が可能です。

# (1)エラーフラグの確認

エラーフラグ情報が、Modbusアドレス30165に格納されます。 →P7-3

# (2)異常ID個数情報・異常ID情報の確認

異常ID個数情報がModbusアドレス30166に格納されます。 異常ID個数が「0」になるまで問題を取り除いてください。 →P7-3

# (3)エラー発生ID情報の確認

異常ID情報がModbusアドレス30166~30182に格納されます。(最大16台) →P7-3

# 10.3 本機の LED 状態

# (1)「ERR」LEDが点灯または点滅している場合

# ①「ERR」が遅い点滅状態(1秒周期):D,G短絡エラー

| 確認項目                  | 処置内容                     |
|-----------------------|--------------------------|
| 伝送線(D,G)が短絡していないか確認する | 伝送線(D,G)に短絡がないか確認してください。 |
|                       | リンクコネクタ圧着時に、ピンアサインを間違えて  |
|                       | いないかなど注意してください。          |
| 端子台の配線を確認する           | 本機、またはリモートユニットの端子台       |
|                       | 配線において伝送線(D,G)の接触や誤配線が   |
|                       | ないか確認してください。             |

# ②「ERR」が早い点滅状態(0.2秒周期):伝送回路駆動用電圧低下エラー

| 確認事項                    | 処置内容                         |
|-------------------------|------------------------------|
| DC24V外部供給電源の電源電圧を確認する   | DC24V外部供給電源の電源電圧が、定格(DC21.6~ |
|                         | 27.6V)以内となるように調整してください。(推奨電圧 |
|                         | はDC26.4Vです)                  |
| 電源線(24V,0V)の短絡がないかを確認する | 電源線(24V,0V)に断線、短絡がないことを確認して  |
|                         | ください。リンクコネクタ圧着時に、ピンアサインを間違   |
|                         | えていないことも注意してください。            |
| 端子台の配線を確認する             | 本機やリモートユニットの端子台にDC24V        |
|                         | 外部供給電源が正しく配線されていることを確認して     |
|                         | ください。配線の短絡や誤配線、または締め付け不足     |
|                         | にも注意してください。                  |

# ③「ERR」が点灯状態:D,G(伝送線)断線エラー

| 確認項目                | 処置内容                |
|---------------------|---------------------|
| 伝送線(D,G)が断線していないか確認 | 接続部分、線間導通を確認してください。 |
| する                  |                     |
| 端子台の配線を確認する         | 誤接続が無いか確認してください。    |
| アドレス自動認識を行う         | 導通初期時はERRが点灯します。    |
|                     | アドレス自動認識を行ってください。   |

リモートユニットにも表示 LED による状態表示機能があります。 それぞれ表示状態と主な要因を記します。

(1)「LINK」が点灯している場合

リモートユニットが伝送信号を受信していない状態です。(伝送波形異常) 正常な場合、伝送ライン(D,G)間をテスターの DC モードで測定すると、約 17V~18V の電圧が観測され ます。 電源電圧と同じだったりした場合は、伝送ラインの誤配線がないかどうか確認してください。 また本機に異常がないかどうか確認してください。

(2)「LINK」が消灯している場合

リモートユニットが伝送信号を受信していない状態です。(伝送信号断線異常) 伝送ライン(D,G)接続部に緩みなど接触不良がないかどうか確認してください。 本機に電源供給されているかどうか確認してください。 伝送ライン(D,G)端子に伝送信号が届いているかどうか確認してください。 正常な場合、テスターの DC モードで約 17V~18V の電圧が観測されます。

伝送ラインの断線等では、ターミナルの「LINK」表示の違いによってその位置を特定する事も可能です。

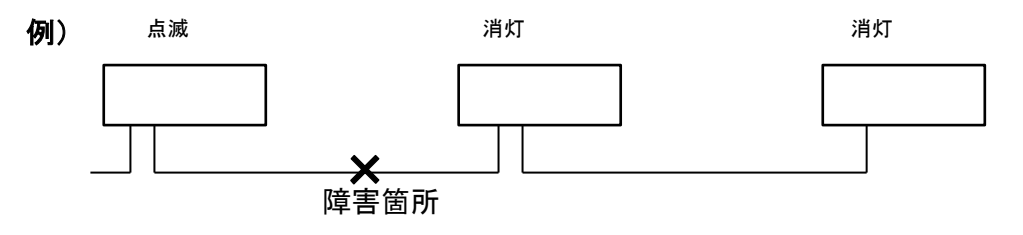

### 10.5 通信できない、もしくは不安定な場合

通信できない、もしくは不安定な場合は、以下の項目を確認してください。

(1)ポート番号の確認(SLMP(MC プロトコル)通信の場合)

お使いの環境では、既に他の通信で使用されているポート番号を指定すると通信ができなかったり、途切れるなど、不安定になることがあります。

ポート番号について、自由に利用できる 49152-65535 への変更をお試しください。

### (2)マルチキャスト通信(EtherNet/IP 通信の場合)環境の確認

EtherNet/IP 通信では、設定により入力データにマルチキャスト通信が使用可能です。 マルチキャスト通信の際には、構成されている機器により、IGMP プロトコルによるマルチキャスト通信の 管理が行われる場合があり、マルチキャスト通信設定が適切にされていないと、EtherNet/IP 通信の親機 側がマルチキャスト通信から一時的に離脱をし、再接続する場合があります。この時に一時的に Implicit 通信がタイムアウトになり、通信が一時切れる現象となります。

このような場合は、本機以外の EtherNet/IP 通信の親機やルーター、ネットワークスイッチ等に適切にマ ルチキャスト通信設定をしていただくか、マルチキャスト通信を管理する仕組み自体ををオフにする等、マ ルチキャスト通信に関する設定を見直すことで改善されることがあります。

# 11. Lot.No.による機能対応

本機はバージョンアップにより機能追加、仕様変更を行っています。対応する機能、仕様は Lot.No.およびバージョンによって異なります。

| 機能                  | Lot.No. および バージョン       |
|---------------------|-------------------------|
| EtherNet/IP プロトコル設定 | SYSTEM バージョン 000F 以降で対応 |
| I/O 通信フォーマットの選択     |                         |

# 12. 保証について

#### ■保証期間

納入品の保証期間は、ご注文主のご指定場所に納入後1箇年とします。

#### ■保証範囲

上記保証期間中に、本書にしたがった製品仕様範囲内の正常な使用状態で故障が生じた場合は、

その機器の故障部分の交換または修理を無償で行ないます。

ただし、つぎに該当する場合は、この保証範囲から除外させていただきます。

- (1) 需要者側の不適当な取り扱い、ならびに使用による場合
- (2) 故障の原因が納入品以外の事由による場合
- (3) 納入者以外の改造、または修理による場合
- (4) その他、天災、災害などで、納入者側の責にあらざる場合

ここでいう保証は納入品単体の保証を意味するもので、納入品の故障により誘発される損害はご容赦 いただきます。

#### ■有償修理

保証期間後の調査、修理はすべて有償となります。

また保証期間中においても、上記保証範囲外の理由による故障修理、故障原因調査は有償にてお受けいたします。

■製品仕様およびマニュアル記載事項の変更

本書に記載している内容は、お断りなしに変更させていただく場合があります。

# 13. 電池指令

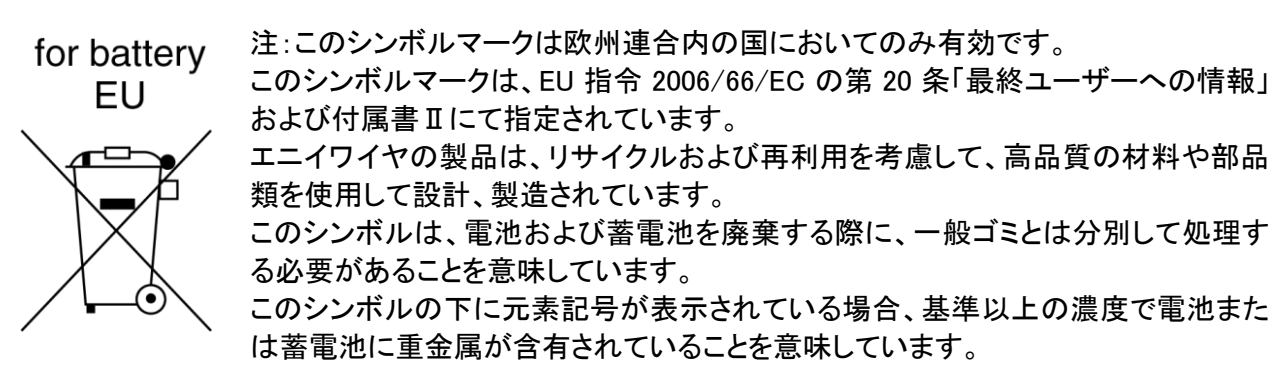

濃度の基準は次の通りです。

Hg:水銀(0.0005%)、Cd:カドミウム(0.002%)、Pb:鉛(0.004%)

欧州連合では使用済みの電池および蓄電池に対して分別収集システムがありますので、各地域の収 集/リサイクルセンターにて、電池および蓄電池を正しく処理していただけるようお願いいたします。 私達の地球環境を保護するために、どうかご協力をお願いいたします。

■電池の種別

| 使用電池名 | CR2032         |  |
|-------|----------------|--|
| 電池の種類 | コイン型リチウム 1 次電池 |  |

# 14. 中国版 RoHS 指令

# 的产品中有害物质的名称及含量

| 部件名称                   | 有害物质 |      |      |           |       |        |
|------------------------|------|------|------|-----------|-------|--------|
|                        | 铅    | 汞    | 镉    | 六价铬       | 多溴联苯  | 多溴二苯醚  |
|                        | (Pb) | (Hg) | (Cd) | [Cr (VI)] | (PBB) | (PBDE) |
| 安装基板                   | ×    | 0    | 0    | 0         | 0     | 0      |
| 框架                     | 0    | 0    | 0    | 0         | 0     | 0      |
| 本表格依据 SJ/T11364 的规定编制。 |      |      |      |           |       |        |

O: 表示该有害物质在该部件所有均质材料中的含量均在 GB/T26572 规定的限量要求以下。 ×: 表示该有害物质至少在该部件的某一均质材料中的含量超出 GB/T26572 规定的限量要求。

基于中国标准法的参考规格:GB/T15969.2

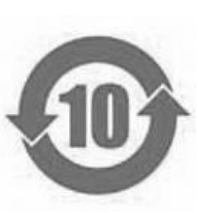

# 15. 変更履歴

| バージョン | 日付         | 変更内容                            |  |  |
|-------|------------|---------------------------------|--|--|
| 初版    | 2017/08/21 | リリース                            |  |  |
| 1.0 版 | 2017/11/15 | 7. ソフトウェア機能の修正、新連絡先             |  |  |
| 1.1 版 | 2018/02/15 | 2.5 DIN レールへの脱着について             |  |  |
|       |            | 6.6 伝送ケーブルの種類と注意点について           |  |  |
|       |            | 中国版 RoHS の修正、その他表現統一            |  |  |
| 1.2 版 | 2019/05/23 | 7. ソフトウェア機能の修正、                 |  |  |
|       |            | 10.5 通信できない、もしくは不安定な場合を追加       |  |  |
| 1.3 版 | 2019/09/06 | 製品の適応について 更新                    |  |  |
|       |            | 11. 保証について 更新                   |  |  |
| 1.4 版 | 2020/06/01 | 7.4. WEB 機能 画像差替え               |  |  |
|       |            | 7.4.2. 自局情報 修正                  |  |  |
|       |            | 7.4.3. 接続先情報 I/O 通信フォーマットについて追記 |  |  |
|       |            | 7.4.9. 装置情報 追加                  |  |  |
|       |            | 11. Lot.No.による機能対応 追加           |  |  |
|       |            | 連絡先のサポートダイヤル受付時間変更、その他表現の統一     |  |  |
| 1.5 版 | 2020/11/18 | 7.4.3 接続先情報 修正                  |  |  |
| 1.6 版 | 2021/08/23 | 2.2 性能仕様 更新                     |  |  |
|       |            | 2.4 各部の名称 修正                    |  |  |
|       |            | 3. スイッチ設定 更新                    |  |  |
|       |            | 4. LED 表示 更新                    |  |  |
|       |            | 7.4.10 出荷時設定 更新                 |  |  |
|       |            | 8.2 アドレス自動認識 更新                 |  |  |
| 1.7版  | 2021/10/25 | 13. 電池指令 追加                     |  |  |
| 1.8 版 | 2022/08/05 |                                 |  |  |
|       |            | 3. スイッチ設定 修正                    |  |  |
|       |            | 4. LED表示 修正                     |  |  |
|       |            | 7.4 WEB機能 修正                    |  |  |
|       |            | 8. 監視機能について 修正                  |  |  |
|       |            | 12. ロットシール 修正                   |  |  |
| 1.9 版 | 2024/01/22 | 7. ソフトウェア機能 修正                  |  |  |

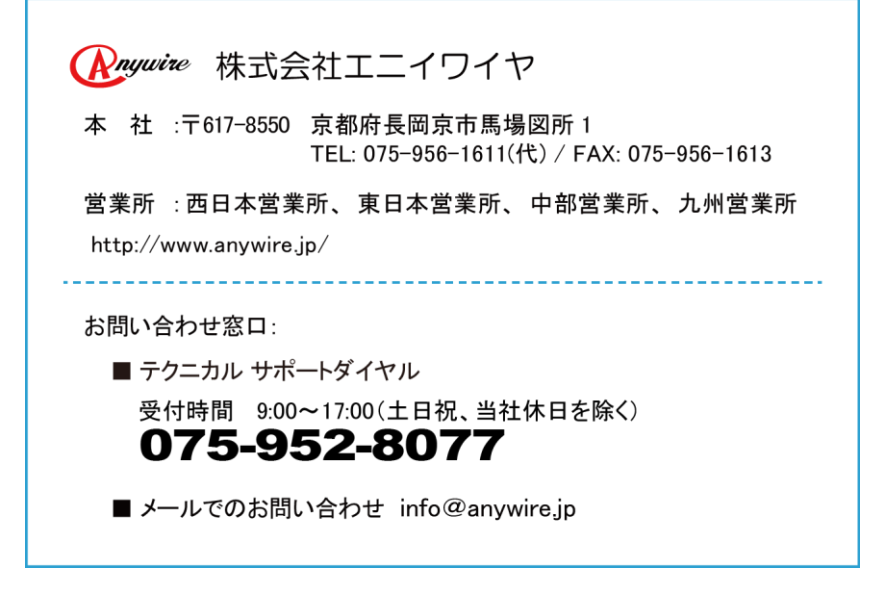